Hochschule Wismar University of Applied Sciences Technology, Business and Design Fakultät für Ingenieurwissenschaften

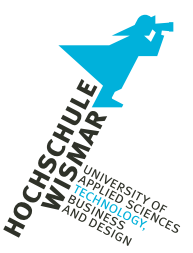

# Projektbericht

Modul "Forensische Datenanalyse"

Tills Notenspiegel

Eingereicht am: 21. Mai 2024

von: Emma Schmidt 111111

von: Harry Schmidt 222222

Betreuerin: Prof. Dr.-Ing. Antje Raab-Düsterhöft

## Inhaltsverzeichnis

| 1        | Aufg  | gabenstellung                                   | 4         |
|----------|-------|-------------------------------------------------|-----------|
| <b>2</b> | Besc  | hreibung des Falls                              | <b>5</b>  |
| 3        | Dok   | umentation der Umsetzung                        | 7         |
|          | 3.1   | Dienstrechner                                   | 7         |
|          | 3.2   | Smartphone B                                    | 9         |
| <b>4</b> | Fore  | nsisches Gutachten                              | 10        |
|          | 4.1   | Deckblatt                                       | 10        |
|          | 4.2   | Auftragsspezifikation                           | 11        |
|          | 4.3   | Zusammenfassung der Ermittlungsergebnisse       | 12        |
|          |       | 4.3.1 Fragestellungen                           | 12        |
|          |       | 4.3.2 Zeitliche Einordnung                      | 13        |
|          | 4.4   | Untersuchungsobjekte                            | 14        |
|          | 4.5   | Untersuchungswerkzeuge                          | 14        |
|          | 4.6   | Untersuchung der Asservate                      | 15        |
|          |       | 4.6.1 Asservat 01 & 02                          | 15        |
|          |       | 4.6.2 Asservat 03                               | 19        |
| 5        | Dok   | umentation der Erstellung der Images            | 22        |
|          | 5.1   | Dienstrechner: Hauptspeicher / RAM              | 22        |
|          | 5.2   | Dienstrechner: Sekundärspeicher / SSD           | 22        |
|          | 5.3   | Smartphone: Datenpartition (Interner Speicher)  | 23        |
| 6        | Dok   | umentation der Details zur forensischen Analyse | <b>25</b> |
|          | 6.1   | Dienstrechner: Hauptspeicher / RAM              | 25        |
|          | 6.2   | Dienstrechner: Sekundärspeicher / SSD           | 26        |
|          | 6.3   | Smartphone: Datenpartition (Interner Speicher)  | 27        |
| 7        | Zusa  | mmenfassung und kritisches Review               | 28        |
| Ar       | nhang | A Volatility-Profilerstellung                   | 30        |
| Ar       | nhang | B Autopsy Screenshots                           | 31        |
| Ar       | nhang | C WhatsApp Verlauf                              | 35        |
| Ar       | nhang | D Autopsy Installation Linux                    | 36        |
| Ar       | nhang | E IPED Installation und Einrichtung             | 37        |

| Anhang F Notenverwaltung | 38 |
|--------------------------|----|
| Abbildungsverzeichnis    | 40 |
| Tabellenverzeichnis      | 41 |
| Quellcodeverzeichnis     | 42 |

### 1 Aufgabenstellung

Im Rahmen einer alternativen Prüfungsleistung soll ein digital nachvollziehbarer Vorfall entworfen werden, der mindestens sechs Aktionen auf mindestens zwei Geräten beinhaltet. Bei einer der Aktionen sollte auf eine Datenbank zugegriffen werden. Eines der Geräte muss ein Smartphone sein.

Dieser Vorfall soll von den Bearbeitern nachgespielt und anschließend durch eine forensische Datenanalyse nachgewiesen werden. Es ist erforderlich, dass eine der Aktionen durch eine RAM-Analyse aufgedeckt wird.

Die Abgabe erfolgt in Form einer schriftlichen Dokumentation, dessen Inhalt durch die folgende Gliederung vorgegeben ist:

#### Inhalt der Hausarbeit (PDF):

- 1. Deckblatt mit Namen und Matrikelnummer
- 2. Inhaltsverzeichnis
- 3. Aufgabenstellung
- 4. Beschreibung des Falles/ der Story/ des Szenarios
- 5. Dokumentation der Umsetzung des Szenarios und der dabei ausgeführten Aktionen
- 6. Forensisches Gutachten zur Auswertung des Falles
- 7. Dokumentation der Erstellung des Images
- 8. Dokumentation der Details zur forensischen Analyse
- 9. Zusammenfassung und kritisches Review
- 10. Anlagen

### 2 Beschreibung des Falls

In dem nachfolgend beschriebenen Fall treten die vier fiktiven Personen Emma, Harry und Bruno Schmidt sowie Till Bauer auf. H ist Polizist und Ehemann von E. E ist Lehrerin am St. Ursula Gymnasium und Mutter von B. Schüler T wird von E unterrichtet und ist mit B bekannt. Die Schule nutzt einen Datenbankserver zur Verwaltung der Noten ihrer Schüler. Die Zutrittserlaubnis erfolgt über eine Anmeldung (HTTP Basic Auth).

T tritt am 11.03.2024 über WhatsApp an B heran und bittet ihn darum heimlich die Noten im Fach Mathematik zu ändern. B errät das Passwort des Dienstrechners (Laptop) seiner Mutter, während sie ein Mittagessen zubereitet. Dort öffnet er in Firefox die Weboberfläche der Notendatenbank in einem privaten Fenster. Nach fehlgeschlagener Anmeldung mit den Zugangsdaten des Laptops, findet er nach einer kurzen Suche einen Zettel unterhalb des Laptops, welchem er die korrekten Zugangsdaten entnimmt. Er navigiert zur Seite von T und ändert drei Noten. Die erfolgreiche Änderung teilt B über WhatsApp mit. Anschließend sucht er nach Tills kommender Prüfung und fotografiert diese ab. B sendet die Fotos an T über WhatsApp. Die eigenen bevorstehenden Prüfungen verpackt er in eine .zip Datei und überträgt sie über die USB Schnittstelle auf sein angeschlossenes Handy.

Als E wieder ihr Arbeitszimmer betritt, entdeckt sie ihren Passwortmerkzettel für die Notenverwaltung auf dem Fußboden. Beim Aufklappen ihres Laptops bemerkt sie, dass die Sitzung bereits entsperrt ist. Sie realisiert, dass in ihrer Abwesenheit jemand an ihrem Rechner gewesen sein muss. Sie holt H hinzu, welcher als Forensiker arbeitet. Zusammen analysieren sie die digitalen Spuren und erstellen ein forensisches Gutachten, um ihren Sohn deutlich auf die offenen Spuren seines Eingriffs hinzuweisen.

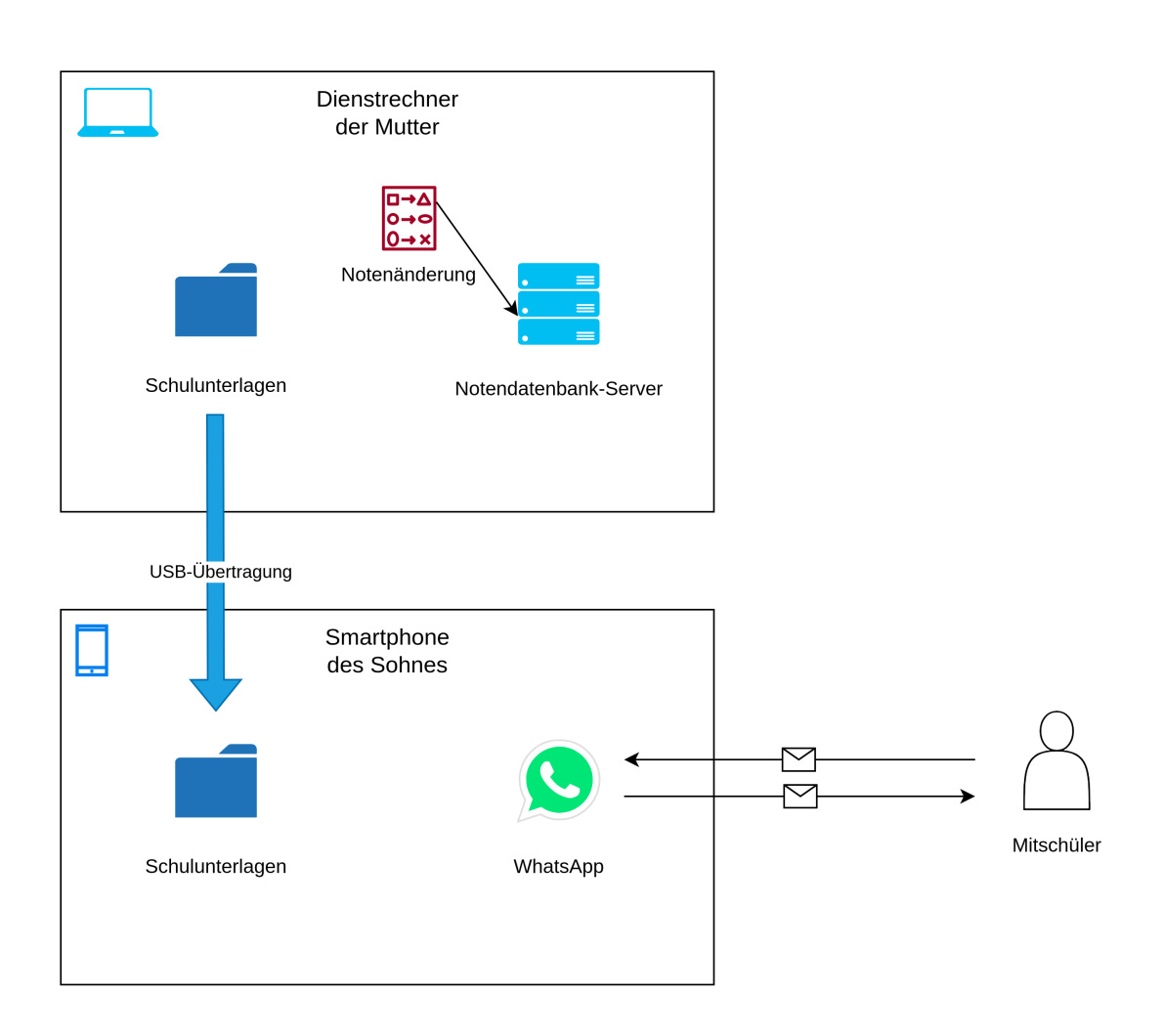

Abbildung 1: Abstrahierte Darstellung des Szenarios

## 3 Dokumentation der Umsetzung

Die Geräte, auf denen die Tat nachgespielt wurde, sind ein Smartphone und ein Dienstrechner. Der Dienstrechner wird hierbei durch eine virtuelle Maschine der Einfachheit halber simuliert. Um B einen Gesprächspartner zu geben, wurde ein zweites Telefon mit Whatsapp verwendet, welches nicht weiter von Relevanz ist. Zur forensischen Datenerfassung wurde ein USB-Stick hinzugezogen. Die untenstehende Tabelle enthält weitere Informationen.

| Тур           | Gerät                   | Details                         |
|---------------|-------------------------|---------------------------------|
| Smartphone B  | LG P880 Optimus 4X HD   | Android: 6.0.1 (Custom Lineage- |
|               |                         | OS 13)                          |
|               |                         | Bootloader unlocked             |
| Smartphone C  | -                       | -                               |
| Dienstrechner | VirtualBox 7 VM         | Ubuntu 18.04                    |
| USB-Stick     | Corsair Voyager GS 64GB | Dateisystem: NTFS               |

 Tabelle 1: Zur Umsetzung verwendete Geräte

#### 3.1 Dienstrechner

In der Virtuellen Maschine ist das Betriebssystem "Ubuntu 18.04" installiert. Die Notenverwaltung wird als simple Webseite mit PHP (s. Listing 5) unter dem Apache HTTP Server realisiert. Über PHP PDO<sup>1</sup> findet die Kommunikation mit der PostgreSQL-Datenbank (s. Abb. 2) statt. Sowohl der Apache Server als auch die Datenbank wird auf dem Dienstrechner selbst unter der Domain noten-manager. internal bereitgestellt (Abb. 3).

Die Domain verweist durch einen Eintrag in der /etc/hosts Datei auf localhost. Da alle Änderungen an der Datenbank nachvollziehbar sein sollten, ist die Protokollierung aktiviert worden. Dazu wurde in der Datei /etc/postgresql/10/main/ postgresql.conf die Zeile log\_statement = "all" ergänzt. Die Passwortabfrage der Notenverwaltung wurde in der Konfiguration des Webservers aktiviert.

<sup>&</sup>lt;sup>1</sup>https://www.php.net/manual/de/ref.pdo-pgsql.php

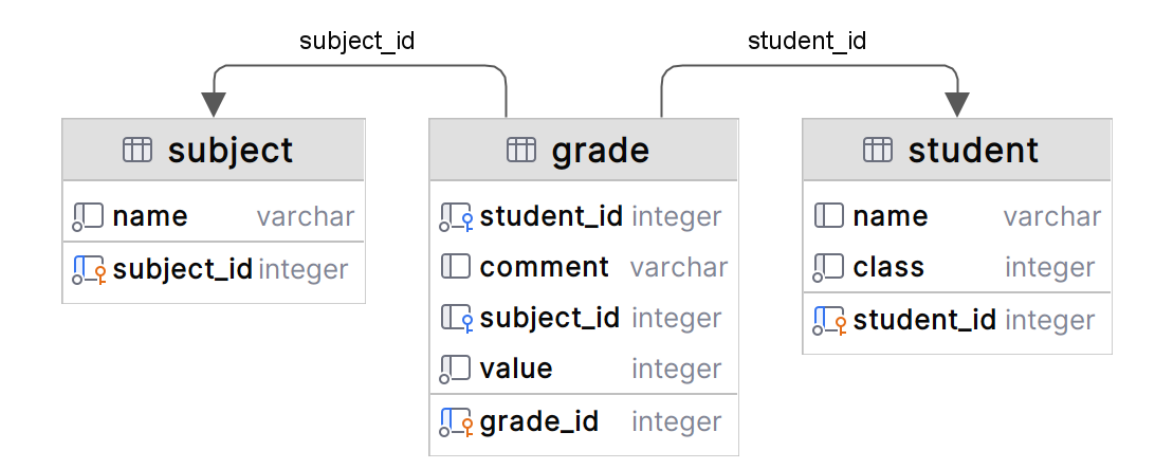

Abbildung 2: ER-Diagramm der Notendatenbank

|              | ۵             | owx GN | <b>4X: E-</b> M | 🖌 Ostsee-W   | 🕒 Wie die K              | Klasse 8   | × | +                  | ~ |    |          |   |
|--------------|---------------|--------|-----------------|--------------|--------------------------|------------|---|--------------------|---|----|----------|---|
| $\leftarrow$ | $\rightarrow$ | С      | 08              | noten-manage | <b>r.internal</b> /stude | nts.php: 🖍 | 3 | $\bigtriangledown$ | ۲ | பி | <b>O</b> | ≡ |

# Schüler der Klasse 8

| Name             |                  |
|------------------|------------------|
| Avery Hall       | <u>verwalten</u> |
| David Lee        | <u>verwalten</u> |
| Evelyn Adams     | <u>verwalten</u> |
| James Nelson     | <u>verwalten</u> |
| Jane Smith       | <u>verwalten</u> |
| John Doe         | <u>verwalten</u> |
| Logan Perez      | <u>verwalten</u> |
| Matthew Martinez | <u>verwalten</u> |
| Mia Baker        | <u>verwalten</u> |
| Sophia Moore     | <u>verwalten</u> |
| Till Bauer       | <u>verwalten</u> |
| William Garcia   | <u>verwalten</u> |

Abbildung 3: Die Übersicht über die Schüler der 8. Klasse auf der Notenverwaltungsseite

```
sudo htpasswd -b -c /etc/apache2/.htpasswd schmidt n0t3nl0g1n
1
2
3 sudo sed -i -f - /etc/apache2/sites-enabled/000-default.conf <<-EOF</pre>
4 /<VirtualHost \*:80>/a \\
     <Directory /var/www/html/> \\
\mathbf{5}
       AuthName "Dialog prompt" \\
6
       AuthType Basic \\
7
       AuthUserFile /etc/apache2/.htpasswd \\
8
       Require valid-user \\
9
     </Directory> \\
10
11 EOF
```

Listing 1: Konfiguration der Passwortabfrage

Außerdem wurden einige Ordner und PDFs von Klassenarbeiten im Dateisystem angelegt.

#### 3.2 Smartphone B

Am Smartphone B sind einige Schritte der Vorbereitung notwendig. Der Bootloader muss entsperrt und eine Custom-Recovery installiert sein. In diesem Fall wurde auch das Betriebssystem LineageOS<sup>2</sup> bzw. eine angepasste Variante<sup>3</sup> neu aufgesetzt. Zusätzlich war TWRP<sup>4</sup> als Custom-Recovery installiert. Da auf dem für diesen Fall genutzten Gerät dies bereits seit längerem der Fall war, lässt sich das genaue Vorgehen für die Durchführung des Projekts nicht mehr nachvollziehen. Im Internet gibt es jedoch eine Vielzahl von Anleitungen<sup>5</sup>, deren Effekt äquivalent sein sollte. Die Telefonnummer des Smartphone C wurde als Kontakt "Till" eingespeichert.

<sup>&</sup>lt;sup>2</sup>https://lineageos.org/

<sup>&</sup>lt;sup>3</sup>https://xdaforums.com/t/exp-lineageos-13-ufofficial-cve-2019-april.3621221/

<sup>&</sup>lt;sup>4</sup>https://twrp.me/lg/lgoptimus4xhd.html

<sup>&</sup>lt;sup>5</sup>https://xdaforums.com/f/lg-optimus-4x-hd.1649/

## 4 Forensisches Gutachten

4.1 Deckblatt

# Gutachten

der IT-Forensik

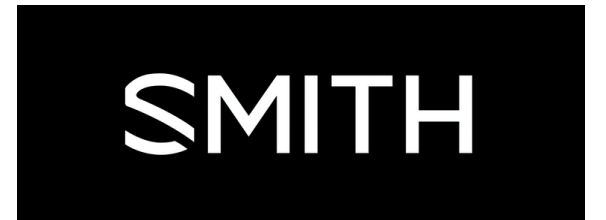

Auftrag: St. Ursula Gymnasium

#### Aktenzeichen

123/221/400

#### Sachverständige

Harry Schmidt

Emma Schmidt

#### Abschluss:

15. März 2024

#### 4.2 Auftragsspezifikation

Die Schulleitung des St. Ursula Gymnasiums beauftragt im Rahmen der Fälschung von schulischen Leistungen am 01.03.2024 zwischen 15:30 Uhr und 16:30 Uhr die Untersuchung der unten aufgeführten Asservate und die Erstellung eines IT-forensischen Gutachtens. Folgende Fragestellungen sind darin zu beantworten:

# Asservat 01 - Hauptspeicher des Dienstrechners des Opfers und

#### Asservat 02 - Festspeicher des Dienstrechners des Opfers

- F1.1 Fand eine unautorisierte Anmeldung auf dem Rechner zwischen 12:30 und 13:00 Uhr statt?
- F1.2 Wurden schulische Daten entwendet?
- F1.3 Wurden schulische Daten manipuliert?
- F1.4 Wurden Maßnahmen zur Vertuschung der Tat unternommen?

#### Asservat 03 - Festspeicher des Mobiltelefons des Tatverdächtigen

- F2.1 Befinden sich Hinweise auf das Motiv des Tatverdächtigen auf dem Mobilgerät?
- F2.2 Befinden sich geheime schulische Informationen auf dem Gerät?
- F2.3 Wurden Schulgeheimnisse von dem Gerät aus verbreitet?

#### 4.3 Zusammenfassung der Ermittlungsergebnisse

#### 4.3.1 Fragestellungen

#### Asservat 01

und

#### Asservat 02

Innerhalb des Tatzeitfensters und somit in Abwesenheit autorisierter Nutzer fanden einige Aktionen auf dem Dienstrechner statt. Dazu zählt eine Anmeldung mit zwei vorhergehend fehlgeschlagenen Anmeldeversuchen. Außerdem wurde die im Mathekurs der 8. Klasse bevorstehende Klassenarbeit mit dem PDF-Viewer Evince geöffnet und auf die Mathe-Klassenarbeit sowie das Deutsch-Diktat der 7. Klasse zugegriffen.

Im Protokoll der Notendatenbank sind Änderungen innerhalb des Tatzeitfensters an Till Bauers Noten verzeichnet. Darüber hinaus protokollierte der Notenverwaltungsserver einen Akteur, dessen IP-Adresse mit der des Dienstrechners übereinstimmt. Im Browserverlauf war der Zugriff auf die Notendatenbank jedoch nicht auffindbar.

Außerdem befanden sich die Anmeldedaten zur Notenverwaltungsseite im RAM des Dienstrechners, obwohl Emma Schmidt diese nach eigener Aussage seit dem letzten Neustart weder benutzt und noch eingespeichert hat. Ebenfalls wurde ein innerhalb des Tatzeitfensters erstelltes Archiv, welches die Unterlagen der 7. Klasse enthielt gelöscht. Im relevanten Zeitraum wurde der Browser neu gestartet, wie man der Prozesslaufzeit und Zeugenaussagen der Frau S. entnehmen kann. Im Systemprotokoll ist nachvollziehbar, dass das Smartphone des Tatverdächtigen Bruno S über eine USB-Schnittstelle an den Rechner angeschlossen wurde.

#### Asservat 03

Auf dem Telefon des Tatverdächtigen befindet sich ein WhatsApp-Chatverlauf mit dem Kontakt "Till" (+49 xxxxxxx), in dem Bruno S. dazu aufgefordert wird, für eine Gegenleistung die Noten desselben Kontakts in der Datenbank zu verbessern. Später im selben Chat befinden sich vom Asservat aus versendete Fotografien der verfälschten Noten von Till Bauer und den Lösungen der bevorstehenden Klassenarbeit seiner Schulklasse. Zusätzlich zu den genannten Fotografien befindet sich noch ein Archiv, dessen Inhalt dem Ordner der Schulunterlagen zur Klasse 7 und dem gelöschten Archiv auf dem Dienstrechner entspricht. Höchstwahrscheinlich wurde der Ordner vom Dienstrechner komprimiert und auf das Smartphone kopiert.

#### 4.3.2 Zeitliche Einordnung

Die Untersuchungsergebnisse lassen sich im folgendem Zeitlichen Verlauf (Tabelle 2) zusammenfassen:

| Asservat | Zeitpunkt<br>(CET) | Aktionen                                                                        |
|----------|--------------------|---------------------------------------------------------------------------------|
| 03       | 12:06              | Bruno wird zur Tat aufgefordert durch Kontakt "Till"                            |
| 03       | 12:11              | Antwort über WhatsApp an "Till"                                                 |
| 03       | 12:35              | Bruno gibt den Start der Aktion über WhatsApp bekannt                           |
| 02       | 12:35              | Zwei Fehlgeschlagene Passworteingaben bei Bildschirmsper-                       |
|          |                    | re des Dienstrechners                                                           |
| 02       | 12:36              | Erfolgreiche Anmeldung am Dienstrechner                                         |
| 02       | 12:36              | Dienstrechner besucht die Notenverwaltung                                       |
| 02       | 12:36              | Authentifizierung als "emma" bei der Notenverwaltung schlägt fehl               |
| 01, 02   | 12:38              | Authentifizierung bei der Notenverwaltung erfolgreich                           |
| 02       | 12:38              | Navigation durch die Notenverwaltung bis zur Seite von Till                     |
|          |                    | Bauer                                                                           |
| 02       | 12:38              | Änderung Tills Noten in Mathematik:                                             |
|          |                    | • Leistungskontrolle (Geometrie): 1                                             |
|          |                    | • Mitarbeit: 2                                                                  |
|          |                    | Leistungskontrolle (Ungleichungen): 1                                           |
| 03       | 12:40              | Versendung einer Fotografie der geöffneten Notenübersicht                       |
|          |                    | über WhatsApp von Brunos Smartphone an Till                                     |
| 02       | 12:41              | Schließen aller Firefox-Fenster                                                 |
| 01, 02   | 12:41              | Offnen von Firefox                                                              |
| 03       | 12:41              | "Till" äußert Interesse an potentiellen Musterlösungen                          |
| 03       | 12:41              | Bruno antwortet                                                                 |
| 02       | 12:42              | Bruno öffnet den Dateimanager                                                   |
| 02       | 12:42              | Bruno öffnet Klassenarbeit PDF (Mathematik Klasse 8)                            |
| 03       | 12:44              | Bruno fotografiert Lösungen (3 Seiten)                                          |
| 03       | 12:45              | Schickt die 3 Fotos an "Till" über WhatsApp                                     |
| 03       | 12:46              | "Till" bedankt sich                                                             |
| 02       | 12:47              | Täter erstellt ZIP-Archiv von dem Ordner "Klasse 7"                             |
| 02       | 12:48              | Brunos Smartphone wird an den Laptop per USB ange-                              |
|          |                    | schlossen                                                                       |
| 03       | 12:49              | "Klasse7.zip" Archiv entsteht auf dem Smartphone                                |
| 02       | 12:49              | Löscht das Archiv auf dem Laptop                                                |
| 02       | 12:49              | Trennung der USB-Verbindung                                                     |
| 03       | 12:53              | Bruno teilt "Till" mit, dass seine Mutter nun wieder ins<br>Zimmer gegangen ist |

Tabelle 2: Zeitliche Einordnung der Untersuchungsergebnisse

## 4.4 Untersuchungsobjekte

| Objekt             | Dateinamen | Hashwerte (MD5)                  |
|--------------------|------------|----------------------------------|
| Asservat 01        | ram.lime   | ecd58bd396991f62878f819f580e588b |
| (Hauptspeicher des |            |                                  |
| Dienstrechners)    |            |                                  |
| Asservat 02        | ssd (EWF)  | a645b43cadd1e7fd056cf6cfbbde0832 |
| (SDD des Dienst-   | ssd.E01    | bfbd591643d5e86e766a1428a810ae4e |
| rechners)          | ssd.E02    | b6a7222ed7aeb5f6351f119803536799 |
|                    | ssd.E03    | 794370272c949732579109420601a68c |
| Asservat 03        | phone.dd   | 651cab7fa906e8e34272a7a617d8fa7a |
| (Interner Speicher |            |                                  |
| Smartphone LG      |            |                                  |
| P880)              |            |                                  |

#### Tabelle 3: Liste der Asservate

## 4.5 Untersuchungswerkzeuge

|                | _           |                      |     |
|----------------|-------------|----------------------|-----|
| Tabelle 4: Die | verwendeten | Untersuchungswerkzeu | ıge |

| Name                 | Version | Funktion                                    |  |  |  |  |  |
|----------------------|---------|---------------------------------------------|--|--|--|--|--|
| Tsurugi Acquire      | 2021.1  | Live-Boot System mit Datenträger Schreib-   |  |  |  |  |  |
|                      |         | schutz und Werkzeugen zur Abbilderstellung  |  |  |  |  |  |
| Guymager             | 0.8.12  | Erstellung von verifizierten Festplatten-   |  |  |  |  |  |
|                      |         | images im EWF oder dd Format                |  |  |  |  |  |
| The Sleuthkit        | 4.12.1  | Gesammelte Kommandozeilenprogramme          |  |  |  |  |  |
|                      |         | zur Analyse von Festplattenimages           |  |  |  |  |  |
| Autopsy              | 4.21.0  | Grafische Oberfläche zur Nutzung von The    |  |  |  |  |  |
|                      |         | Sleuthkit                                   |  |  |  |  |  |
| AVML                 | 0.13.0  | Erstellung von Ram-Images unabhängig von    |  |  |  |  |  |
|                      |         | der Architektur des Zielsystems             |  |  |  |  |  |
| volatility           | 2.6.1   | Analyse von Ram-Images                      |  |  |  |  |  |
| IPED                 | 4.1.5   | Analyse von Speicherabbildern inklusive ei- |  |  |  |  |  |
|                      |         | ner Rekonstruktion von WhatsApp Chats       |  |  |  |  |  |
| GNU strings          | 2.40    | Extraktion von Zeichenketten aus Binärda-   |  |  |  |  |  |
|                      |         | ten                                         |  |  |  |  |  |
| GNU grep             | 3.8     | Mustersuche in Zeichenketten                |  |  |  |  |  |
| Android Debug Bridge | 1.0.41  | Programm zur Ausführung von Befehle auf     |  |  |  |  |  |
|                      |         | einem Android-Gerät oder deren Sicherung    |  |  |  |  |  |
| ext4magic            | 0.3.2   | File-Carver für das EXT4-Dateisystem        |  |  |  |  |  |

#### 4.6 Untersuchung der Asservate

#### 4.6.1 Asservat 01 & 02

Um möglichst alle relevanten Daten aus dem Hauptspeicher aufzufangen, wurde als erstes und schnellstmöglich das RAM-Image erstellt. So wurde die Veränderung des Speicherinhaltes durch laufende Prozesse minimal gehalten. Das Programm zur Abbilderstellung wurde von einem USB-Stick ausgeführt.

Durch das Herunterfahren direkt nach der RAM-Extraktion wurden Veränderungen am Festspeicher vorgebeugt. Des Weiteren stellte Tsurugi Acquire sicher, dass während der Imageerstellung keine Schreibaktionen die Originaldaten der Festplatte veränderten. Das Programm Guymager erstellte die Speicherabbilder und verifizierte sie durch ihren Hashwert. Anschließend wurde das Image von Autopsy analysiert und die Ergebnisse menschenlesbar präsentiert.

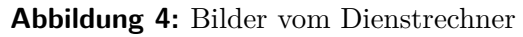

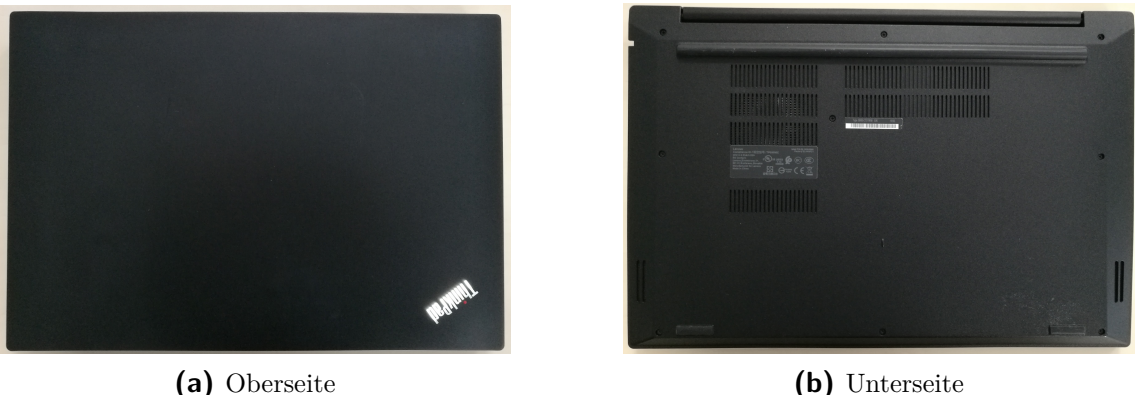

(b) Unterseite

### F1.1 Fand eine unautorisierte Anmeldung auf dem Rechner zwischen 12:30 und 13:00 Uhr statt?

In den Systemdateien (auth.log vgl. Abb. 5) ist sichtbar, dass sich ein Nutzer mit zwei fehlgeschlagenen Anmeldeversuchen an den Dienstrechner angemeldet hat. Die zwei fehlgeschlagenen Anmeldeversuche deuten eine unautorisierte Anmeldung an. Das erraten des schwachen Passworts mit persönlichem Bezug wäre für den Tatverdächtigen durch seine Beziehung zum Opfer in einigen wenigen Anmeldeversuchen möglich gewesen. Des Weiteren festigen alle nachfolgenden Untersuchungsergebnisse die Beobachtung, dass eine Anmeldung im Untersuchungszeitraum stattfand. So zeigt z.B. Volatility, dass die aktuell laufende Browser-Instanz innerhalb des Tatzeitraums gestartet wurde (vgl. Abb. 17).

|                   |                      |                  |                         |                                                                                                   |                                                              |                          | 5ave                    | Table as |
|-------------------|----------------------|------------------|-------------------------|---------------------------------------------------------------------------------------------------|--------------------------------------------------------------|--------------------------|-------------------------|----------|
| ⇔ Name            | 5                    | С                | 0                       | Modified Time                                                                                     | Change Time                                                  | Access Time              | Created Time            | Size     |
| [current folder]  |                      |                  |                         | 2024-03-11 11:59:50 CET                                                                           | 2024-03-11 11:59:50 CET                                      | 2024-03-11 12:04:55 CET  | 2024-03-01 14:20:59 CET | 4096     |
| [parent folder]   |                      |                  |                         | 2024-03-01 14:40:46 CET                                                                           | 2024-03-01 14:40:46 CET                                      | 2024-03-06 15:22:07 CET  | 2024-03-01 14:19:55 CET | 4096     |
| alternatives.log  |                      |                  |                         | 2024-03-01 14:41:12 CET                                                                           | 2024-03-01 14:41:12 CET                                      | 2021-09-15 22:25:48 CEST | 2024-03-01 14:21:13 CET | 45078    |
| apache2           |                      |                  |                         | 2024-03-11 11:59:50 CET                                                                           | 2024-03-11 11:59:50 CET                                      | 2024-03-11 12:04:55 CET  | 2024-03-01 14:40:46 CET | 4096     |
| apt               |                      |                  |                         | 2024-03-08 12:02:51 CET                                                                           | 2024-03-08 12:02:51 CET                                      | 2021-09-15 22:30:10 CEST | 2024-03-01 14:21:13 CET | 4096     |
| auth.log          |                      |                  |                         | 2024-03-11 13:08:35 CET                                                                           | 2024-03-11 13:08:35 CET                                      | 2024-03-11 11:59:50 CET  | 2024-03-11 11:59:50 CET | 3031     |
| auth.log.1        |                      |                  |                         | 2024-03-09 14:17:01 CET                                                                           | 2024-03-11 11:59:50 CET                                      | 2024-03-08 11:59:27 CET  | 2024-03-08 11:59:27 CET | 3039     |
| auth.log.1        |                      |                  |                         | 2024-03-11 11:58:29 CET                                                                           | 2024-03-11 11:59:50 CET                                      | 2024-03-08 11:59:27 CET  | 2024-03-08 11:59:27 CET | 68011    |
| boot.log          |                      |                  |                         | 2024-03-08 11:59:47 CET                                                                           | 2024-03-08 11:59:47 CET                                      | 2024-03-08 11:59:27 CET  | 2024-03-08 11:59:27 CET | 7423     |
| boot.log          |                      |                  |                         | 2024-03-08 11:59:47 CET                                                                           | 2024-03-08 11:59:47 CET                                      | 2024-03-08 11:59:29 CET  | 2024-03-08 11:59:29 CET | 326      |
| btmp              |                      |                  |                         | 2021-09-15 22:17:18 CEST                                                                          | 2024-03-01 14:21:13 CET                                      | 2021-09-15 22:17:18 CEST | 2024-03-01 14:21:13 CET | 0        |
| cups              |                      |                  |                         | 2024-03-11 11:59:50 CET                                                                           | 2024-03-11 11:59:50 CET                                      | 2024-03-11 12:04:55 CET  | 2024-03-01 14:21:13 CET | 4096     |
| Text Applicatio   | n File f             | Aetada           | ita                     | 05 Account Data Artifact                                                                          | Analysis Results Co                                          | Intext Annotations Oth   | er Occurrences          |          |
| gs Extracted Text | Transla              | ition            |                         | af Matala (                                                                                       |                                                              |                          | Taut Fauren File Taut   |          |
| 1 1 7 7 7 . 0 1   | RON 7218<br>RON 7290 | ]: pam<br>]: pam | _unix<br>_unix<br>_unix | (cron:session): session closed<br>(cron:session): session opener<br>(cronsession): session closed | for user root<br>d for user root by (uid=0)<br>for user root |                          |                         |          |

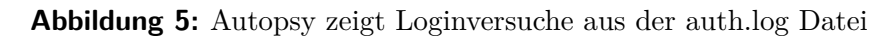

#### F1.2 Wurden schulische Daten entwendet?

Durch zielgerichtete Suche im Dateisystem konnte nachgewiesen werden, dass im Tatzeitraum Dateien der 7. und 8. Klasse aufgerufen wurden. Ebenfalls durch die Systemdateien (vgl. Abb. 25 im Anhang) wird anhand der Seriennummer ersichtlich, dass das Handy des Tatverdächtigen an den PC angeschlossen wurde. Im Festspeicherabbild befindet sich das Artefakt eines gelöschten ZIP-Archivs "Klasse7.zip" (vgl. Abb. 6). Der Namenseintrag der gelöschten Datei verweist jedoch bereits auf die Daten einer anderen Datei. Unter den mittels ext4magic wiederhergestellten Dateien mit fehlenden Metadaten befindet sich ein ZIP-Archiv, dessen Hashwert mit dem des Archivs auf dem Smartphone übereinstimmt: 76905cac53ae58092797586f2a4cded1 (vgl. Abb. 11). Das Archiv beinhaltete die Schulunterlagen der Klasse 7.

Darüber hinaus wurde auf die Notendatenbank zugegriffen, welche geheime Schulunterlagen enthält. Details zu dieser Untersuchung folgen in Abschnitt 4.6.1 F1.3.

| Directory Tree             | Listing                  |             |         |                          |                               |                         |                         |       |              |
|----------------------------|--------------------------|-------------|---------|--------------------------|-------------------------------|-------------------------|-------------------------|-------|--------------|
| <ul> <li>♦</li> </ul>      | /img_ssd.E01/val_val2/ha | me/emma/D   | okume   | ente/Schule/Klasse 7     |                               |                         |                         |       | 5 Results    |
| 9 🗐 Data Sources           |                          | Summary     | 1       |                          |                               |                         |                         | Emu   | Table as CEV |
| P ssd.E01_1 Host           |                          |             |         | 1                        | 1                             |                         | 1                       | Dave  | Table as CSV |
| vol1 (Upallocated: 0-2047) | ∧ Name                   | 5 C         | 0       | Modified Time            | Change Time                   | Access Time             | Created Time            | 5ize  | Flags(Dir)   |
| vol2 (Unanocated: 0-2047)  | Deutsch                  |             |         | 2024-03-08 12:06:02 CET  | 2024-03-08 12:06:02 CET       | 2024-03-11 12:47:15 CET | 2024-03-08 12:04:34 CET | 4096  | Allocated    |
| CombanElles (0)            | 🗙 Klasse7.zip            |             | 1       | 2024-03-11 12:49:55 CET  | 2024-03-11 12:49:55 CET       | 2024-03-11 12:49:55 CET | 2024-03-11 12:49:55 CET | 32768 | Unallocated  |
| SUnalloc (11)              | 📕 Mathematik             |             |         | 2024-02-28 18:56:29 CET  | 2024-03-01 14:33:09 CET       | 2024-03-11 12:47:15 CET | 2024-03-01 14:33:09 CET | 4096  | Allocated    |
| 🗢 ] bin (201)              | [current folder]         |             |         | 2024-03-11 12:48:53 CET  | 2024-03-11 12:48:53 CET       | 2024-03-11 12:42:33 CET | 2024-03-01 14:33:09 CET | 4096  | Allocated    |
| 🕶 退 boot (15)              | [parent folder]          |             |         | 2024-02-16 14:35:50 CET  | 2024-03-01 14:33:09 CET       | 2024-03-11 12:42:32 CET | 2024-03-01 14:33:09 CET | 4096  | Allocated    |
| 🕶 📜 cdrom (41)             |                          |             |         |                          |                               |                         |                         |       |              |
| • J dev (15)               |                          |             |         |                          |                               |                         |                         |       | •            |
| etc (300)                  |                          |             |         |                          |                               |                         |                         |       |              |
| • in nome (3)              | Data Content             |             |         |                          |                               |                         |                         |       |              |
| • .cache (15)              | Hex Text Applic          | ation Fil   | e Meta  | data 05 Account Dat      | Artifacts Analysis Result     | ts Context Annotation   | 15 Other Occurrences    |       |              |
| - 📙 . config (17)          | Metadata                 |             |         |                          |                               |                         |                         |       | <b>^</b>     |
| 🗢 📙 . gnupg (7)            | Name:                    | /img_ssd.E  | 01/vol_ | vol2/home/emma/Dokumen   | e/Schule/Klasse 7/Klasse7.zip | 1                       |                         |       |              |
| 🗢 📜 . local (3)            | Type:                    | File System | n –     |                          |                               |                         |                         |       |              |
| 🗢 📜 . mozilla (5)          | MIME Type:               | application | /octet- | stream                   |                               |                         |                         |       |              |
| — 📜 .ssh (2)               | Size:                    | 32768       |         |                          |                               |                         |                         |       |              |
| 🗢 📜 Bilder (5)             | File Name Allocation:    | Unallocate  | d       |                          |                               |                         |                         |       |              |
| 🛛 🔔 Dokumente (3)          | Metadata Allocation:     | Allocated   |         |                          |                               |                         |                         |       |              |
| 🕈 📙 Schule (4)             | Modified:                | 2024-03-13  | 12:49:  | :55 CET                  |                               |                         |                         |       |              |
| 9- 🔔 Klasse 7 (5)          | Accessed:                | 2024-03-13  | 12:49:  | :55 CET                  |                               |                         |                         |       |              |
| — 📙 Deutsch (4)            | Created:                 | 2024-03-13  | 12:49:  | SS CET                   |                               |                         |                         |       |              |
| 🔶 📙 Mathematik (3)         | Changed:                 | 2024-03-13  | 12:49:  | :55 CET                  |                               |                         |                         |       |              |
| 🛉 📜 Klasse 8 (3)           | MD5:                     | b873f70922  | 216912  | c646cba13cafc5668        |                               |                         |                         |       |              |
| 🗢 📙 Mathematik (4) 🦷       | 5HA-256:                 | c41625447   | 1483a3  | aZab70ebaedb39f08c7c9334 | 8b776cd9394defa421aaa5a2      | 7                       |                         |       | -            |

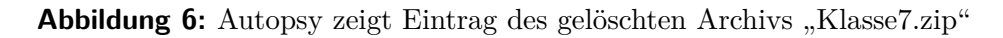

#### F1.3 Wurden schulische Daten manipuliert?

Im Protokoll des Apache-Servers ist eindeutig nachweisbar, dass von der IP-Adresse 127.0.0.1, der lokalen Schnittstelle für Rechner-Interne Netzwerkkommunikation, auf den Notenserver zugegriffen wurde (vgl. Abb. 7).

| ng_ssd.E01/vol_vol2/var/log/apac                                                                                                    | he2                 |       |       |                             |                           |                         |                         |      |             |              |           | 8 Result        |
|----------------------------------------------------------------------------------------------------|---------------------|-------|-------|-----------------------------|---------------------------|-------------------------|-------------------------|------|-------------|--------------|-----------|-----------------|
|                                                                                                    | y I                 |       |       |                             |                           |                         |                         |      |             |              | 5ar       | ve Table as CSV |
| △ Name                                                                                                    | 5                   | С     | 0     | Modified Time               | Change Time               | Access Time             | Created Time            | Size | Flags(Dir)  | Flags(Meta)  | Known     |                 |
| 📙 (current folder)                                                                                                    |                     |       |       | 2024-03-11 11:59:50 CET     | 2024-03-11 11:59:50 CET   | 2024-03-11 12:04:55 CET | 2024-03-01 14:40:46 CET | 4096 | Allocated   | Allocated    | unknown   | /img_ssd.E01/vi |
| 📙 (parent folder)                                                                                                    |                     |       |       | 2024-03-11 11:59:50 CET     | 2024-03-11 11:59:50 CET   | 2024-03-11 12:04:55 CET | 2024-03-01 14:20:59 CET | 4096 | Allocated   | Allocated    | unknown   | /img_ssd.E01/v  |
| access.log                                                                                                    |                     |       | 0     | 2024-03-11 12:38:51 CET     | 2024-03-11 12:38:51 CET   | 2024-03-08 11:59:28 CET | 2024-03-08 11:59:28 CET | 2353 | Allocated   | Allocated    | unknown   | /img_ssd.E01/vi |
| error.log                                                                                                    |                     |       | 0     | 2024-03-11 13:08:36 CET     | 2024-03-11 13:08:36 CET   | 2024-03-11 11:59:50 CET | 2024-03-11 11:59:50 CET | 464  | Allocated   | Allocated    | unknown   | /img_ssd.E01/vr |
| error.log.1                                                                                                    |                     |       | 0     | 2024-03-11 11:59:50 CET     | 2024-03-11 11:59:50 CET   | 2024-03-08 11:59:28 CET | 2024-03-08 11:59:28 CET | 526  | Allocated   | Allocated    | unknown   | /img_ssd.E01/v/ |
| 🗙 error.log.1.gz                                                                                                    |                     |       | 1     | 2024-03-06 14:44:46 CET     | 2024-03-11 11:59:50 CET   | 2024-03-06 14:39:46 CET | 2024-03-11 11:59:50 CET | 335  | Unallocated | Allocated    | unknown   | /img_ssd.E01/vi |
| 💼 error.log.2.gz                                                                                                    |                     |       | 1     | 2024-03-06 14:44:46 CET     | 2024-03-11 11:59:50 CET   | 2024-03-06 14:39:46 CET | 2024-03-11 11:59:50 CET | 335  | Allocated   | Allocated    | unknown   | /img_ssd.E01/vi |
| other_vhosts_access.log                                                                                                    |                     |       |       | 2024-03-08 11:59:28 CET     | 2024-03-08 11:59:28 CET   | 2024-03-08 11:59:28 CET | 2024-03-08 11:59:28 CET | 0    | Allocated   | Allocated    | unknown   | /img_ssd.E01/vr |
| Data Content           Hex         Text         Application           Strings         Extracted Text         Tr                                                                                                    | File Me<br>anslatic | tadat | a   1 | 05 Account 🍸 Data Artifacts | s   Analysis Results   Co | ntext Annotations Ot    | her Occurrences         |      |             |              |           |                 |
| Page: 1 of 1 Page 🛛 🗧 🔶 🛛                                                                                                    | Matches             | sonp  | age:  | - of - Match < ->           | 100% ⊖ 🕀 Reset            |                         |                         |      |             | Text Source: | File Text | •               |
| Construction         Construction         Construction< |                     |       |       |                             |                           |                         |                         |      |             |              |           |                 |

Abbildung 7: Autopsy zeigt den letzten Zugriff auf den Apache Server

Den Zugriff erhielt der Täter über Frau Schmidts Passwort, welches auf einem Zettelt nahe des Laptops notiert war. Obwohl Fr. Schmidt seit dem letzten PC-Start das Passwort nicht verwendet hat, ist dieses mit den Programmen GNU strings und GNU grep im Hauptspeicherabbild gefunden wworden (vgl. Abb. 8).

In den Dateien der PostgreSQL-Datenbank ist niedergeschrieben, dass die Noten-

| <pre>dfir@dfir-vm:~\$</pre> | strings | /media/dfir/evidence_stick/ram.lime | grep | n0t3nl0g1n |
|-----------------------------|---------|-------------------------------------|------|------------|
| n0t3nl0g1n                  |         |                                     |      |            |
| n0t3nl0g1n                  |         |                                     |      |            |
| n0t3nl0g1n                  |         |                                     |      |            |
| n0t3nl0g1n                  |         |                                     |      |            |
| n0t3nl0g1n                  |         |                                     |      |            |
| n0t3nl0g1n                  |         |                                     |      |            |
| hpschmidt:n0t3n]            | l0g1n   |                                     |      |            |
| schmidt:n0t3nl0g            | g1n     |                                     |      |            |
| hpschmidt:n0t3n]            | l0g1n   |                                     |      |            |
| hpschmidt:n0t3n]            | l0g1n   |                                     |      |            |

Abbildung 8: Arbeitsspeicherabbild enthält Zugangsdaten der Notenverwaltung

einträge in Till Bauers Profil verändert wurden (vgl. Abb. 9, 12).

| /img_ssd.E01/vol_vol2/var/log/postg<br>Table Thumbnail Summar                                                                                                    | ng_ssd.E01/vol_vol2/var/log/postgresql 4 Results Table Thumbnail Summary                                                                  |                                                                                                    |                                                                                                    |                                                                                                    |                                                                                                    |                                                                                                    |                                                                 |                                                   |                                              |                     |            |               |                 |              |                  |
|----------------------------------------------------------------------------------------------------|----------------------------------------------------------------------------------------------------|----------------------------------------------------------------------------------------------------|----------------------------------------------------------------------------------------------------|----------------------------------------------------------------------------------------------------|----------------------------------------------------------------------------------------------------|----------------------------------------------------------------------------------------------------|-----------------------------------------------------------------|---------------------------------------------------|----------------------------------------------|---------------------|------------|---------------|-----------------|--------------|------------------|
|                                                                                                    |                                                                                                    |                                                                                                    |                                                                                                    |                                                                                                    |                                                                                                    |                                                                                                    |                                                                 |                                                   |                                              |                     |            |               |                 | 5a           | ve Table as CSV  |
| ⇔ Name                                                                                                    | 5                                                                                                    | C                                                                                                    | 0                                                                                                    | Modified                                                                                                    | Time                                                                                                 | Change                                                                                                    | Time                                                            | Access Time                                       | Creater                                      | d Time              | 5ize       | Flags(Dir)    | Flags(Meta)     | Known        |                  |
| 📜 (current folder)                                                                                                    |                                                                                                    |                                                                                                    |                                                                                                    | 2024-03-11 11:                                                                                                    | :59:50 CET                                                                                           | 2024-03-11 11:                                                                                                  | 59:50 CET                                                       | 2024-03-11 12:04:55                               | ET 2024-03-01 14                             | :40:48 CET          | 4096       | Allocated     | Allocated       | unknown      | /img_ssd.E01/val |
| [parent folder]                                                                                                    |                                                                                                    |                                                                                                    |                                                                                                    | 2024-03-11 11:                                                                                                    | 59:50 CET                                                                                            | 2024-03-11 11:                                                                                                  | 59:50 CET                                                       | 2024-03-11 12:04:55                               | ET 2024-03-01 14                             | :20:59 CET          | 4096       | Allocated     | Allocated       | unknown      | /img_ssd.E01/val |
| postgresql-10-main.log                                                                                                    |                                                                                                    |                                                                                                    | 1                                                                                                    | 2024-03-11 13:                                                                                                    | :08:36 CET                                                                                           | 2024-03-11 13:                                                                                                  | 08:36 CET                                                       | 2024-03-11 11:59:50 (                             | EET 2024-03-08 11                            | :59:28 CET          | 5836       | Allocated     | Allocated       | unknown      | /img_ssd.E01/val |
| postgresql-10-main.log.1                                                                                                    |                                                                                                    |                                                                                                    | 0                                                                                                    | 2024-03-11 11:                                                                                                    | :59:50 CET                                                                                           | 2024-03-11 11:                                                                                                  | 59:50 CET                                                       | 2024-03-11 11:59:50                               | ET 2024-03-11 11                             | :59:50 CET          | 1678       | Allocated     | Allocated       | unknown      | /img_ssd.E01/val |
| 1                                                                                                    |                                                                                                    |                                                                                                    |                                                                                                    |                                                                                                    |                                                                                                    |                                                                                                    |                                                                 |                                                   |                                              |                     |            |               |                 |              | •                |
|                                                                                                    |                                                                                                    |                                                                                                    |                                                                                                    |                                                                                                    |                                                                                                    |                                                                                                    |                                                                 |                                                   |                                              |                     |            |               |                 |              |                  |
| Data Content                                                                                                    |                                                                                                    |                                                                                                    |                                                                                                    |                                                                                                    |                                                                                                    |                                                                                                    |                                                                 |                                                   |                                              |                     |            |               |                 |              |                  |
| Hex Text Application F                                                                                                    | ile Me                                                                                                    | tadata                                                                                                    | 3   O                                                                                                    | 5 Account   Da                                                                                                    | ita Artifacts                                                                                        | Analysis Resu                                                                                                   | ilts Cont                                                       | ext Annotations                                   | Other Occurrences                            |                     |            |               |                 |              |                  |
| Strings Extracted Text Tra                                                                                                    | Inslatio                                                                                                    | п                                                                                                    |                                                                                                    |                                                                                                    |                                                                                                    |                                                                                                    |                                                                 | _                                                 |                                              |                     |            |               |                 |              |                  |
| Page: 1 of 1 Page   🔶 🛚 M                                                                                                    | latches                                                                                                    | ап ра                                                                                                    | age: -                                                                                                   | of - Match                                                                                                    | €⇒ L                                                                                                 | 100% ⊖ 🗩                                                                                                    | Reset                                                           |                                                   |                                              |                     |            |               | Text Source:    | File Text    | -                |
| 2024-03-11 12:38:38.37 CET 1803<br>2024-03-11 12:38:38.37 CET 1803<br>2024-03-11 12:38:35.22 CET 1803<br>WHERE dass = 5<br>ORDER BY name<br>2024-03-11 12:38:35.22 CET 1803<br>2024-03-11 12:38:36.606 CET 1804                                                                                                    | ASC<br>9] teac<br>9] teac<br>1<br>ASC<br>9] teac<br>9] teac<br>0] teac<br>0] teac                                                         | ther@:<br>ther@:<br>ther@:<br>ther@:<br>ther@:                                                               | school<br>school<br>school<br>school<br>school                                                           | LOG: statement<br>LOG: execute p<br>DETAIL: parami<br>LOG: statement<br>LOG: execute p<br>DETAIL: parami                                                      | t: DEALLOC<br>do_stmt_00<br>eters: \$1 =<br>t: DEALLOC<br>do_stmt_00                                 | ATE pda_stmt_00<br>0000001: SELECT :<br>'B'<br>ATE pda_stmt_00<br>0000001: SELECT r<br>200                      | 000001<br>tudent_id, n<br>000001<br>iame FROM                   | ame FROM student<br>student WHERE studen          | t_id = \$1                                   |                     |            |               |                 |              | =                |
| 2024-03-11 12:38:36 665 CEF 1804<br>2024-03-11 12:38:36 665 CEF 1804<br>2024-03-11 12:38:36 665 CEF 1804<br>WHERE grad<br>WHERE grad<br>AND studen<br>ORDER 8Y g<br>2024-03-11 12:38:36 669 CEF 1804<br>2024-03-11 12:38:36 669 CEF 1804<br>2024-03-11 12:38:36 467 EEF 1804<br>2024-03-11 12:38:44,748 CEF 1804<br>2024-03-11 12:38:44,748 CEF 1804<br>2024-03-11 12:38:44,748 CEF 1804<br>2024-03-11 22:38:44,748 CEF 1804 | 0) teac<br>0) teac<br>0) teac<br>, stude<br>e.stude<br>ubject<br>.stude<br>rade.gi<br>0) teac<br>0) teac<br>6) teac<br>6) teac<br>6) teac | ther@s<br>ther@s<br>ther@s<br>nt, sul<br>ent_id<br>id = s<br>it_id =<br>rade_i<br>ther@s<br>ther@s<br>ther@s | school<br>school<br>bject<br>= stur<br>subject<br>= \$1<br>d ASC<br>school<br>school<br>school<br>school | DETAIL: parami<br>LOG: statemeni<br>LOG: execute p<br>dent.student_id<br>t.subject_id<br>DETAIL: parami<br>LOG: statemeni<br>LOG: execute p<br>DETAIL: parami | eters: \$1 =<br>t: DEALLOC<br>do_stmt_0C<br>eters: \$1 =<br>t: DEALLOC<br>do_stmt_0C<br>eters: \$1 = | 20'<br>ATE pda_stmt_00<br>000002: SELECT :<br>'20'<br>ATE pda_stmt_00<br>000001: UPDATE<br>'1', \$2 = 'Leistung | 000001<br>tudent.nam<br>000002<br>grade SET v:<br>skontrolle (1 | e as schueler, subject.n<br>alue = \$1, comment = | ame as fach, grade.va<br>52 WHERE grade_id = | slue as note<br>\$3 | grade.comn | nent as komme | ntar, grade.gra | de_id as gra | de_id            |

Abbildung 9: Autopsy zeigt die Aktionen an der Notendatenbank

#### F1.4 Wurden Maßnahmen zur Vertuschung der Tat unternommen?

Durch die Programmerweiterung "Firefox Analyzer" konnte die Historie der mit dem Dienstrechner besuchten Webseiten wiederhergestellt werden. Die Notenverwaltungsseite war darin nicht enthalten. Da im vorangegangenen Abschnitt 4.6.1 F1.3 gezeigt wurde, dass durchaus die Website besucht wurde, und kein anderer Browser installiert ist, muss eine von zwei Maßnahmen durch den Täter vollzogen worden sein: (a) Öffnen der Seite in einem Privaten Fenster (b) Gezieltes Löschen der Firefox-Historie. Beide Maßnahmen dienen ausschließlich der Vertuschung der Handlung.

#### 4.6.2 Asservat 03

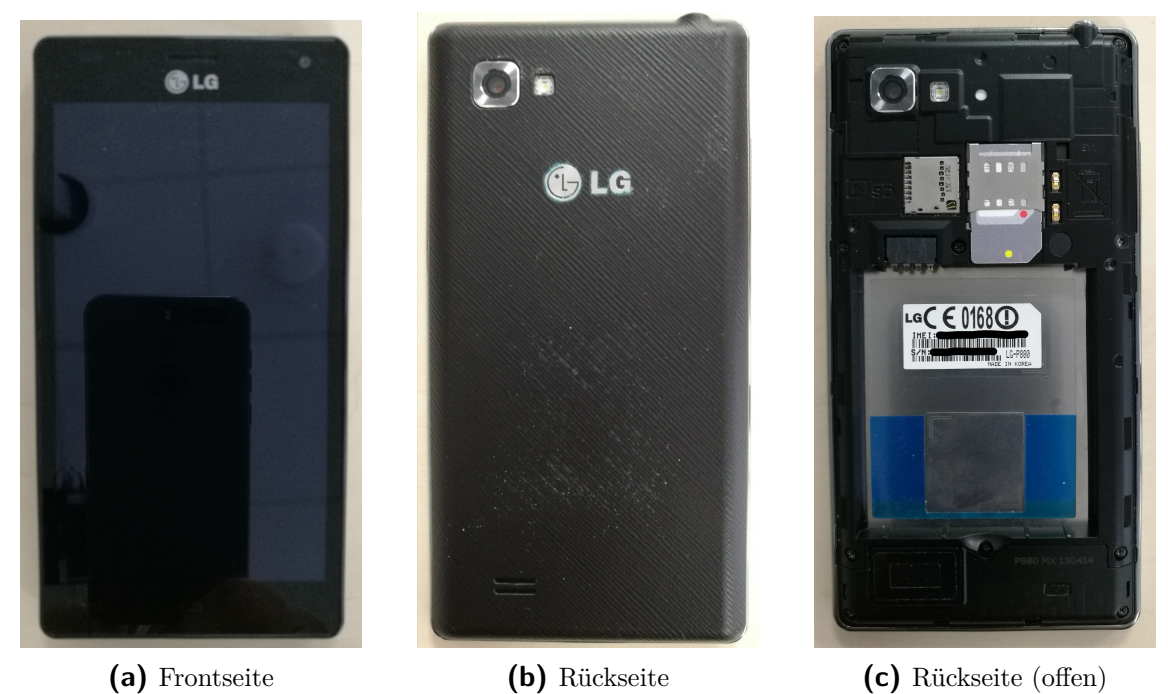

Abbildung 10: Bilder des Smartphones

Das Telefon befand sich zum Zeitpunkt der Konfiskation im ausgeschalteten Zustand. Der interne Speicher des Smartphones ließ sich im Recovery-Modus über eine USB-Datenverbindung mittels ADB sichern. Anschließend ist das physische Abbild mit IPED ausgewertet worden.

# F2.1 Befinden sich Hinweise auf das Motiv des Tatverächtigen auf dem Mobilgerät?

Dem Tatverdächtigen wurde für die Durchführung einer Anpassung der Noten von Till Bauer ein unter Schülern üblicher Sachwert versprochen. Im extrahierten WhatsApp-Chatverlauf mit dem Kontakt "Till" ist dies nachzuvollziehen (vgl. Abb. 13).

| <u> </u>                        | Indexador e Processador de Evidências Digitais 4.1.5 🛛 [Case: /home/dfir/FDA/Work/phone] 🛛 🗖 🗸 🗸 🔗       |
|---------------------------------|----------------------------------------------------------------------------------------------------|
| [Checked] Filter Lis            | ted Duplicates Clear Filters Search:                                                                     |
| Categories 📕 Evidences 📃 🗖 🗖    | 🖸 Table Gallery Map Timeline Links 🕓 🕒                                                                   |
| Recursive Listing               | 1 Score Bo Name Ext Type Size (0MB) Deleted Category Hash Created                                        |
| ► local                         | 1 🗹 🧐 😼 Klasse7.zip zip zip 197,351 false Compresse 76905CAC53AE58092797586F2A4CDED1 03/11/2024 11:48:49 |
| V media                         |                                                                                                    |
| V 🚔 0                           | 0 hits 🚺 2 Attachs/Subitems Parent Item 2 Duplicates 🎽 🗗 🗖 Hex Metadata Preview 🗋 Text 🔶 🔶 + 📌 _ 🗗 🗖     |
| ► <u></u> 0                     | 1 Deutsch                                                                                                |
| ► 📄 Alarms                      | 2 🗌 🕋 Mathematik                                                                                         |
| Android                         | Ulktat.oot                                                                                               |
| Download                        | Mathematik                                                                                               |
| Movies                          |                                                                                                    |
| 🕨 📄 Music                       | NJASSENITOET. DOI                                                                                        |
| ► Notifications                 |                                                                                                    |
|                                 | METADATA:<br>Contact Length: 197551                                                                      |
| 🗌 Bookmarks Metadata 📃 📑 🗖      | 1 Indexer-Content-Type: application/zip                                                                  |
| 🔻 🚔 Bookmarks                   | X-TIKA:Parsed-By: iped.parsers.compress.PackageParser                                                    |
| [No Bookmarks]                  | X-TIKA:Parsed-By-Full-Set: iped.parsers.compress.PackageParser                                           |
| Probably Shared By WhatsApp (7) | 1 - <u>7</u> - 7                                                                                         |
|                                 |                                                                                                    |

Abbildung 11: Klasse7.zip auf dem Smartphone

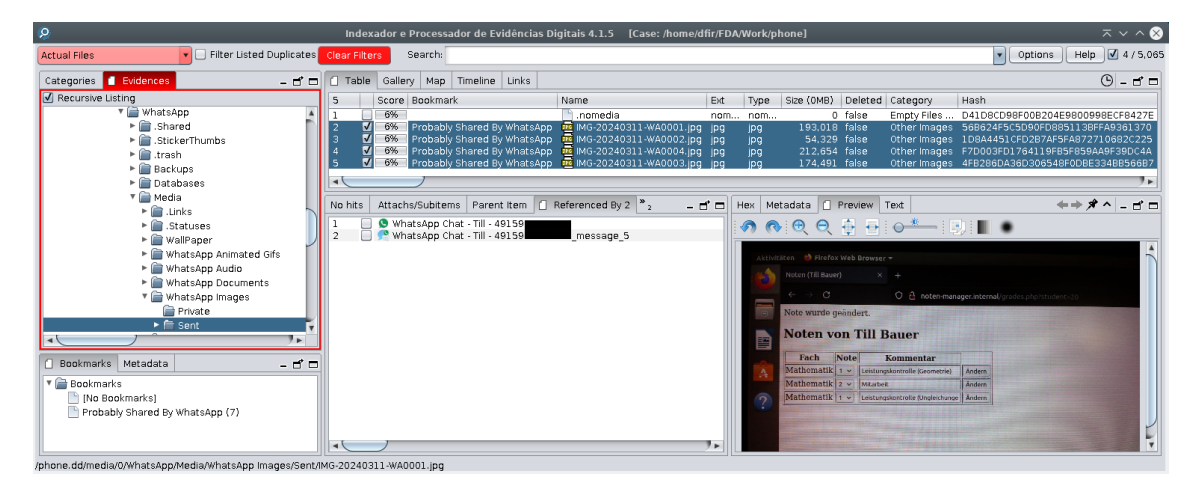

Abbildung 12: Die vom Smartphone über WhatsApp an Till versendeten Bilder

#### F2.2 Befinden sich geheime schulische Informationen auf dem Gerät?

Im Dateisystem befindet sich das inhaltlich zum Ordner des Dienstrechners korrespondierende ZIP-Archiv "Klasse7.zip" (vgl. Abb. 6. 11).

#### F2.3 Wurden Schulgeheimnisse von dem Gerät aus verbreitet?

Der Abbildung 13 ist zu entnehmen, dass Bilder der Musterlösung einer Klassenarbeit an "Till" versendet wurden.

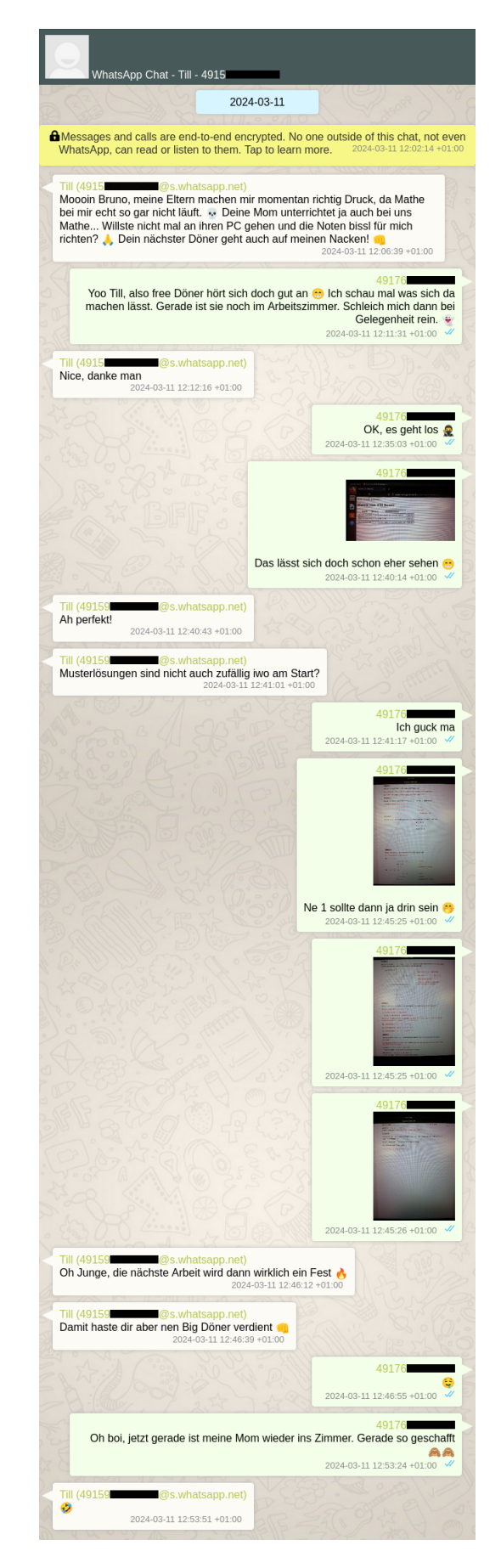

Abbildung 13: Anstiftung zur Tat und Dokumentation dieser im wiederhergestellten WhatsApp Verlauf mit Kontakt "Till"

## 5 Dokumentation der Erstellung der Images

#### 5.1 Dienstrechner: Hauptspeicher / RAM

Der Hauptspeicher wurde zuerst gesichert, um dem Verlust flüchtiger Daten vorzubeugen. Dazu wurde AVML<sup>1</sup> (Acquire Volatile Memory for Linux) von Microsoft genutzt. Da im behandelten Szenario der Opfer-PC analysiert wird, steht den Untersuchenden das Administratorpasswort zur Verfügung. Dadurch wird die Benutzung des Programms möglich. AVML speichert das Abbild standardmäßig im LIME-kompatiblen Format ab und unterstützt darüber hinaus auch Kompression sowie den Export über das Netzerk. Im Gegensatz zu LIME ist AVML statisch und portabel, wodurch kein Wissen über das Zielsystem und keine Kompilierung oder Kernelmodule auf dem Zielsystem nötig sind.

Am Terminal wurden die folgenden Befehle ausgeführt: sudo /media/emma/evidence\_stick/tools/avml /media/emma/evidence\_stick/ram.lime

Anschließend wurde der PC heruntergefahren.

#### 5.2 Dienstrechner: Sekundärspeicher / SSD

Für die anschließende Sicherung der Festplatte wurde der PC zunächst über einen USB-Stick mit dem Linux-Live-System Tsurugi Acquire<sup>2</sup> hochgefahren. Dieses bindet Datenträger standardmäßig schreibgeschützt ein. Mit dem dort vorinstallierten Programm Guymager<sup>3</sup> wurden Images im Expert Witness Format erstellt und anschließend automatisch verifiziert (Abb. 15).

 $<sup>{}^{1} \</sup>tt{https://github.com/microsoft/avml}$ 

<sup>&</sup>lt;sup>2</sup>https://tsurugi-linux.org/index.php

<sup>&</sup>lt;sup>3</sup>https://github.com/cyberknightX/Guymager

| Serial<br>nr.       | Linux<br>device | Model              | State        | • | Size    | Hidden<br>areas | Bad<br>sectors |
|---------------------|-----------------|--------------------|--------------|---|---------|-----------------|----------------|
| VB2-01700376        | /dev/sr0        | VBOX_CD-ROM        | 🔿 Idle       |   | 1.2GB   | unknown         |                |
| 070879682C1B9777    | /dev/sdb        | Corsair Voyager_GS | 🔿 Idle       |   | 63.3GB  | unknown         |                |
| VB5f7509ff-3ac295fd | /dev/sda        | VBOX_HARDDISK      | 🔵 Idle       |   | 17.2GB  | unknown         |                |
|                     | /dev/loop0      | filesystem.squ: A  | cquire image |   | 823.0MB | unknown         |                |

#### Abbildung 14: Guymager Übersicht

| 0                     | A                   | cquire image (                                        | of /dev/sda       |                     | 0     |  |  |  |  |  |  |  |
|-----------------------|---------------------|-------------------------------------------------------|-------------------|---------------------|-------|--|--|--|--|--|--|--|
| File format           |                     |                                                       |                   |                     |       |  |  |  |  |  |  |  |
| O Linux dd raw ir     | nage (file extensio | on .dd or .xxx)                                       |                   | ✓ Split image files |       |  |  |  |  |  |  |  |
| • Expert Witness      | Format, sub-form    | at Guymager (file                                     | extension .Exx)   | Split size 2047     | MiB 🔻 |  |  |  |  |  |  |  |
| Case number           | 123/221/400         |                                                       |                   |                     |       |  |  |  |  |  |  |  |
| Evidence number       | 2                   |                                                       |                   |                     |       |  |  |  |  |  |  |  |
| Examiner              | Harald Schmidt      | larald Schmidt                                        |                   |                     |       |  |  |  |  |  |  |  |
| Description           | SSD-Speicherabb     | SD-Speicherabbild des Dienstrechners von Emma Schmidt |                   |                     |       |  |  |  |  |  |  |  |
| Notes                 | /B5f7509ff-3ac295fd |                                                       |                   |                     |       |  |  |  |  |  |  |  |
| Destination           |                     |                                                       |                   |                     |       |  |  |  |  |  |  |  |
| Image directory       |                     | /media/root/evide                                     | ence_stick/       |                     |       |  |  |  |  |  |  |  |
| Image filename (w     | vithout extension)  | ssd                                                   |                   |                     |       |  |  |  |  |  |  |  |
| Info filename (with   | nout extension)     | ssd                                                   |                   |                     |       |  |  |  |  |  |  |  |
| Hash calculation / ve | erification         |                                                       |                   |                     |       |  |  |  |  |  |  |  |
| ✓ Calculate MD5       |                     | ✓ Calculate SHA                                       | -1                | ✔ Calculate SHA-2   | 56    |  |  |  |  |  |  |  |
| Re-read source        | after acquisition f | for verification (tak                                 | es twice as long) |                     |       |  |  |  |  |  |  |  |
| ✓ Verify image af     | ter acquisition (ta | kes twice as long)                                    |                   |                     |       |  |  |  |  |  |  |  |
|                       |                     |                                                       |                   |                     |       |  |  |  |  |  |  |  |
| Cancel                |                     | Dupl                                                  | icate image       | Start               |       |  |  |  |  |  |  |  |

Abbildung 15: Guymager Dialog

#### 5.3 Smartphone: Datenpartition (Interner Speicher)

Die Datenpartition lässt sich in diesem Fall über die bereits installierte Custom-Recovery TWRP sichern. Um in die Recovery zu gelangen, muss bei diesem SmartphoneModell beim Anschalten die "Vol-"-Taste gedrückt gehalten werden. Ein USB-Kabel sollte hierbei noch nicht angeschlossen sein, da sonst der "S/W Upgrade" Bildschirm erreicht wird. In der Recovery angelangt, kann nun ein USB-Datenkabel angeschlossen werden. Sollte das Gerät bei "adb devices" nicht aufgelistet werden, kann im Recovery Reboot-Menü das Smartphone nochmals in die Recovery neu gestartet werden, nun auch bei angeschlossenen USB-Kabel. Am Analyse-PC kann mit den folgendem Befehl ein Abbild des Speichers gezogen werden: adb pull /dev/block/mmcblk0p8 /media/root/evidence\_stick/mmcblk0p8.img Dies ist auch in Abbildung 16 nachvollziehbar.

```
dfir@dfir-vm:~$ adb devices
List of devices attached
015d3fbaad4ffc18
                       device
dfir@dfir-vm:~$ adb shell mount
rootfs on / type rootfs (rw,seclabel)
tmpfs on /dev type tmpfs (rw,seclabel,nosuid,relatime,mode=755)
devpts on /dev/pts type devpts (rw,seclabel,relatime,mode=600)
proc on /proc type proc (rw,relatime)
sysfs on /sys type sysfs (rw,seclabel,relatime)
selinuxfs on /sys/fs/selinux type selinuxfs (rw,relatime)
tmpfs on /tmp type tmpfs (rw,seclabel,relatime)
/dev/block/mmcblk0p4 on /cache type ext4 (rw,seclabel,relatime,user_xattr,acl,barrier=1,data=ordered)
/dev/block/mmcblk0p8 on /data type ext4 (rw,seclabel,relatime,user_xattr,acl,barrier=1,data=ordered)
/dev/block/mmcblk0p8 on /sdcard type ext4 (rw,seclabel,relatime,user_xattr,acl,barrier=1,data=ordered)
dfir@dfir-vm:~$ adb shell md5sum /dev/block/mmcblk0p8
651cab7fa906e8e34272a7a617d8fa7a /dev/block/mmcblk0p8
dfir@dfir-vm:~$ adb pull /dev/block/mmcblk0p8 /media/dfir/evidence_stick/phone.dd
/dev/block/mmcblk0p8: 1 file pulled, 0 skipped. 2.4 MB/s (13375635456 bytes in 5351.378s)
dfir@dfir-vm:~$ md5sum /media/dfir/evidence_stick/phone.dd
651cab7fa906e8e34272a7a617d8fa7a /media/dfir/evidence_stick/phone.dd
```

Abbildung 16: Sicherung der Datenpartition mit ADB

## 6 Dokumentation der Details zur forensischen Analyse

#### 6.1 Dienstrechner: Hauptspeicher / RAM

Die Auswertung von Hauptspeicherabbildern mit Volatility2 benötigt sogenannte Profile. Diese beinhalten Informationen über die Datenstrukturen und Debugsymbole des Kernels - sind demnach meist systemspezifisch. Steht kein zum Zielsystem passendes Profil zur Verfügung<sup>1</sup>, muss dieses selbst erstellt werden. Aus dem mit Guymager erstellten Image sind die dafür notwendigen Informationen extrahierbar (vgl. Anhang A). Alternativ kann das Profil in einer VM mit denselben Eigenschaften wie dem Zielsystem oder auf einer Kopie des Festplattenabbilds erfolgen.

Mit passendem Profil stellt Volatility eine Liste verschiedener Plug-ins bereit, um die RAM-Daten aufzubereiten. So kann mit linux\_pslist eine dem Programm *ps* nachempfundene Funktionalität aufgerufen werden. Dies ist in Abbildung 17 zu sehen.

| root@66ea4bd390a8: | /workspace# volatilit | yplugins=µ | profile=LinuxUbu | ntu1804x64 -f /ev | /idence/ | 'ram.lime linux_psl: | ist 2> /dev. | /null    |          |
|--------------------|-----------------------|------------|------------------|-------------------|----------|----------------------|--------------|----------|----------|
| Offset             | Name                  | Pid        | PPid             | Uid               | Gid      | DTB                  | Start Time   |          |          |
| 0xffff8e3bfc1daf00 | systemd               |            |                  |                   |          | 0x000000000bba36000  | 2024-03-11   | 10:39:20 | UTC+0000 |
| 0xffff8e3bfc1dc680 | kthreadd              |            |                  |                   |          |                      | 2024-03-11   | 10:39:20 | UTC+0000 |
| 0xffff8e3bfc1dde00 | rcu_qp                |            |                  |                   |          |                      | 2024-03-11   | 10:39:20 | UTC+0000 |
| 0xffff8e3bfc1d9780 | rcu_par_gp            |            |                  |                   |          |                      | 2024-03-11   | 10:39:20 | UTC+0000 |
| 0xffff8e3bfc1f0000 | kworker/0:0H          |            |                  |                   |          |                      | 2024-03-11   | 10:39:20 | UTC+0000 |
|                    |                       | • •        |                  |                   | •        |                      |              |          |          |
| 0xffff8e3b66338000 | kworker/0:7           | 8164       |                  |                   |          |                      | 2024-03-11   | 11:41:59 | UTC+0000 |
| 0xffff8e3b438a1780 | firefox               | 8185       |                  | 1000              | 1000     | 0x000000003868000    | 2024-03-11   | 11:42:07 | UTC+0000 |
| 0xffff8e3b42f10000 | Socket Process        | 8238       | 8237             | 1000              | 1000     | 0x00000000a632c000   | 2024-03-11   | 11:42:07 | UTC+0000 |
| 0xffff8e3b66305e00 | Privileged Cont       | 8278       | 8237             | 1000              | 1000     | 0x000000001c5f6000   | 2024-03-11   | 11:42:07 | UTC+0000 |
| 0xffff8e3b5d0e8000 | WebExtensions         | 8314       | 8237             | 1000              | 1000     | 0x0000000026318000   | 2024-03-11   | 11:42:08 | UTC+0000 |
| 0xffff8e3b66339780 | Isolated Web Co       | 8382       | 8237             | 1000              | 1000     | 0x00000000b99ec000   | 2024-03-11   | 11:42:09 | UTC+0000 |
| 0xffff8e3b5c4f0000 | Isolated Web Co       | 8386       | 8237             | 1000              | 1000     | 0x0000000052654000   | 2024-03-11   | 11:42:09 | UTC+0000 |
| 0xffff8e3bcb908000 | RDD Process           | 8494       | 8237             | 1000              | 1000     | 0x000000001c622000   | 2024-03-11   | 11:42:12 | UTC+0000 |
| 0xffff8e3b66038000 | Utility Process       | 8501       | 8237             | 1000              | 1000     | 0x000000001c070000   | 2024-03-11   | 11:42:12 | UTC+0000 |
| 0xffff8e3b5e810000 | Web Content           | 8687       | 8237             | 1000              | 1000     | 0x000000008bb5a000   | 2024-03-11   | 11:43:17 | UTC+0000 |
| 0xffff8e3b42ec2f00 | scsi_eh_3             | 9004       |                  |                   |          |                      | 2024-03-11   | 12:03:41 | UTC+0000 |
| 0xffff8e3b42ec0000 | scsi_tmf_3            | 9005       |                  |                   |          |                      | 2024-03-11   | 12:03:41 | UTC+0000 |
| 0xffff8e3b42ec1780 | usb-storage           | 9006       |                  |                   |          |                      | 2024-03-11   | 12:03:41 | UTC+0000 |
| 0xffff8e3b5c709780 | uas                   | 9009       |                  |                   |          |                      | 2024-03-11   | 12:03:41 | UTC+0000 |
| 0xffff8e3b926dde00 | mount.ntfs            | 9047       |                  |                   |          | 0x000000001c628000   | 2024-03-11   | 12:03:43 | UTC+0000 |
| 0xffff8e3bb7c12f00 | Web Content           | 9076       | 8237             | 1000              | 1000     | 0x00000000b6be2000   | 2024-03-11   | 12:03:45 | UTC+0000 |
| 0xffff8e3b6633c680 | seahorse              | 9100       | 2005             | 1000              | 1000     | 0x0000000034060000   | 2024-03-11   | 12:03:46 | UTC+0000 |
| 0xffff8e3bbb3b4680 | gnome-terminal-       | 9101       | 2005             | 1000              | 1000     | 0x000000001c248000   | 2024-03-11   | 12:03:46 | UTC+0000 |
| 0xffff8e3b66345e00 | bash                  | 9165       | 9101             | 1000              | 1000     | 0x00000000b6250000   | 2024-03-11   | 12:03:48 | UTC+0000 |
| 0xffff8e3bcba9de00 | kworker/1:3           | 9221       |                  |                   |          |                      | 2024-03-11   | 12:04:14 | UTC+0000 |
| 0xffff8e3bfc3bde00 | sudo                  | 9222       | 9165             |                   |          | 0x00000000a63de000   | 2024-03-11   | 12:04:15 | UTC+0000 |
| 0xffff8e3be62b5e00 | avml                  | 9223       | 9222             | 0                 | 0        | 0x00000000b470c000   | 2024-03-11   | 12:04:17 | UTC+0000 |

Abbildung 17: Gekürzte Ausgabe des Volatility-Plugins linux\_pslist

<sup>&</sup>lt;sup>1</sup>https://github.com/volatilityfoundation/profiles

#### 6.2 Dienstrechner: Sekundärspeicher / SSD

Beim Durchsuchen des Images ist es notwendig die zu betrachtende Datenmenge zu reduzieren. Mit der von Autopsy bereitgestellten Funktion zur Erstellung einer Timeline lassen sich die erfassten relevanten Änderungen darstellen. Darüber hinaus ist die zeitliche Genauigkeit, in welcher die Ereignisse dargestellt werden sollen, konfigurierbar. So sind große Datenmengen in kleinen Schritten besser auszuwerten. Welche Dateien näher betrachtet werden, ergibt sich auch anhand der Fragestellungen des Gutachtens. Im Anhang B sind einige Erkenntnisse anhand von Screenshots dokumentiert. Wie im Gutachten bereits erwähnt, verweist der Namenseintrag der gelöschten "Klasse7.zip" auf die Inode einer anderen Datei (s. Abb. 18). Zur Wiederherstellung der Archivdaten wurde der File-Carver ext4magic genutzt. Dieser macht vom Ext4-Journal Gebrauch um bspw. kürzlich gelöschte Dateien zu finden.<sup>2</sup> Erwähnenswert ist hierbei auch das korrekte, wiederhergestellte Erstelldatum des Archivs.

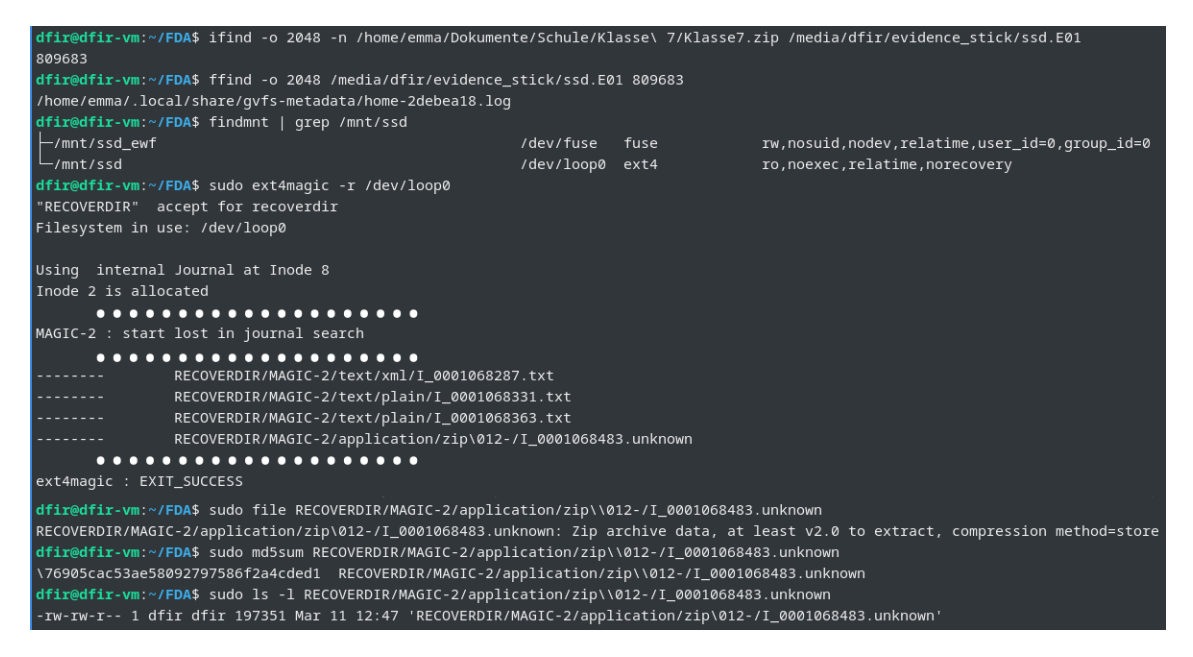

Abbildung 18: Carving des Archivs

 $<sup>^{2} \</sup>tt https://ext4magic.sourceforge.net/journal_de.html$ 

#### 6.3 Smartphone: Datenpartition (Interner Speicher)

Die verwendete IPED Version benötigt ein Java 11 JDK mit Java<br/>FX Modulen.<sup>3</sup> Empfohlen wird das Full Liberica JDK von BellSoft.<sup>4</sup>

Anhand der von Linux protokollierten Seriennummer des Smartphones durch den Anschluss über USB, lässt sich diese mit IPEDs Volltextsuche in der Datenpartition wiederfinden. Die Seriennummer aus kern.log des Dienstrechners (s. Abb. 25) und der WLAN-Konfiguration wpa\_supplicant.conf des Smartphones unterscheidet sich jedoch von der vom Aufkleber im inneren des Smartphones (s. Abb. 10c). Da die digitalen Spuren übereinstimmen ist der Aufkleber nicht weiter von Bedeutung.

| 👂 Indexador e Processador de Evidências Digitais 4.1.5 [Case: /home/dfir/FDA/Work/phone] 🦷 🗸 🗸                                                                                                    | ^ 🛞                           |
|----------------------------------------------------------------------------------------------------|-------------------------------|
| [No filter]  Filter Listed Duplicates Clear Filter Search: 015d3fbaad4ffc18 Options Help 🗹 18                                                                                                    | / 5,065                       |
| Categories Evidences Categories Evidences Categories                                                                                                    | ₫ □                           |
| Categories       Evidences <ul> <li>Table Gallery Map Timeline Links</li> <li>Categories</li> <li>Categories</li> <li>Categories</li> <li>Chats (3)</li> <li>Compressed Archives (15)</li> <li>Contracts (62)</li> <li>Databases (445)</li> <li>Documents (14)</li> <li>Empty Files (216)</li> <li>Folders (611)</li> <li>Image Disks (1)</li> <li>Image Disks (1)</li> <li>Image D</li></ul> | Treate<br>3/11//<br>Basic Pro |
| accessed Mon Mar 11 12:01:03 CET 2024<br>meta Changed Sun Jan 01 05:10:55 CET 2012                                                                                                    | perties                       |
| hash 2965A18F61460E457E8DA042707C7FCC                                                                                                    |                               |

Abbildung 19: IPED Volltextsuche findet Seriennummer des Smartphones

Ebenfalls ist es nachvollziehbar, dass um 12:44 Uhr die Kamera-App geöffnet worden ist (s. Abb. 27), wie im Ablauf (vgl. Tabelle 2) verzeichnet.

<sup>&</sup>lt;sup>3</sup>https://github.com/sepinf-inc/IPED/wiki/Linux

<sup>&</sup>lt;sup>4</sup>https://bell-sw.com/pages/downloads/#jdk-11-lts

## 7 Zusammenfassung und kritisches Review

In dieser Arbeit wurde eine Misstat in einem digitalen Umfeld von zwei Geräten (Ein Linux-PC und ein Android Smartphone) erdacht und durchgeführt. Die Dokumentation dieses ersten Schrittes findet sich in Kapitel 3. Für die Anschließende Analyse wurden Speicherabbilder der Festspeicher beider Geräte und des flüchtigen Speichers des PCs genommen (Kapitel 5). Anhand der darin enthaltenen Artefakte wurde der Hergang (Kapitel 6) rekonstruiert und an ein forensisches Gutachten angelehnt präsentiert (Kapitel 4). Zu diesen Zwecken wurden übliche und auch weniger bekannte Werkzeuge exploriert und angewendet (Tabelle 4).

Das Betriebssystem Tsurugi fiel dadurch auf, dass es anders als übliche forensische Betriebssysteme eine aktuelle Version von Autopsy und auch alle anderen hier verwendeten Programme, bis auf IPED, vorinstalliert hatte. Aus Ressourcengründen wurde jedoch letztendlich eine minimale Debian-VM zur Analyse verwendet. Zur Abbilderstellung überzeugte Tsurugi Acquire, die leichtgewichtigere Ausführung von Tsurugi, mit aktuellen Programmen sowie automatischem Schreibschutz für eingebundene Datenträger.

Zwischen AVML und LiME fiel die Wahl auf AVML, da es anders als LiME keine Informationen über das Zielsystem vorraussetzt.

Der Nutzen der RAM-Analyse eines Linux-Systems mit Volatility hält sich in Grenzen. Die Auswahl der Plugins ist überschaubar und viele der extrahierbaren Informationen lassen sich auch gut im Festspeicher nachweisen. Andere potentiell relevanten Informationen konnten aufgrund des vom Kernel verwendeten Speicherallokators SLUB nicht ausgelesen werden. Obwohl Volatility-Profile für diverse Linux Versionen zur Verfügung stehen, muss realistisch gesehen ein eigenes gebaut werden. Dies kann für einen Einsteiger irreführend sein.

Wider Erwarten war es nicht möglich die Inhalte des gelöschten Archivs (vgl. Abbildung 6) in Autopsy wiederherzustellen. Dies ist jedoch durch Carving mittels ext4magic möglich gewesen. Da ext4magic mit dem Ext4-Journal arbeitet, wäre es zukünftig empfehlenswert den Journal direkt vom laufenden System zu sichern und diesen ext4magic als Argument zu übergeben. Möglich wäre das mit dem folgenden Befehl: sudo debugfs -R 'dump <8> journal' /dev/sdX.

In der Praxis werden nur die wenigsten Smartphones gerooted sein oder einen offenen Bootloader haben. Moderne Androidgeräte müssen darüber hinaus verschlüsselt sein. $^1$ 

Leider konnte das Auf- und Zuklappen des Laptops in der VM nicht nachgestellt und die Zeitpunkte somit auch nicht festgestellt werden.

Insgesamt sind wir damit zufrieden wie genau sich die Timeline des Tatvorgangs wiederherstellen lies.

<sup>&</sup>lt;sup>1</sup>https://source.android.com/docs/security/features/encryption

## A Volatility-Profilerstellung

```
1 sudo apt install ewf-tools dwarfdump
2
3 sudo mkdir -p /mnt/ssd_ewf /mnt/ssd
4 sudo ewfmount /media/dfir/evidence_stick/ssd.E01 /mnt/ssd_ewf
5
6 sudo file /mnt/ssd_ewf/ewf1
7 # /mnt/ssd_ewf/ewf1: DOS/MBR boot sector
8
9
10 sudo mmls /mnt/ssd_ewf/ewf1
  # 002: 000:000
                     0000002048
                                   0033552383
                                                 0033550336
                                                             Linux (0x83)
11
12
13 dataoffset=`echo 2048 \* 512 | bc`
14 sudo mount -o ro,loop,noexec,noload,offset=$dataoffset /mnt/ssd_ewf/ewf1
   \rightarrow /mnt/ssd
15
16 file /mnt/ssd/vmlinuz
17 # /mnt/ssd/vmlinuz: symbolic link to boot/vmlinuz-5.4.0-150-generic
18
19
20 sudo cp -r /mnt/ssd/usr/src/linux-headers-5.4.0-150-generic/
   \rightarrow /mnt/ssd/usr/src/linux-hwe-5.4-headers-5.4.0-150/ /usr/src/
21 sudo cp -r /mnt/ssd/lib/modules/5.4.0-150-generic/ /lib/modules/
22
23 git clone https://github.com/volatilityfoundation/volatility.git
   → ~/FDA/volatility
24 cd ~/FDA/volatility/tools/linux
25
26 KVER=5.4.0-150-generic CONFIG_DEBUG_INFO_DWARF4=y make
  sudo zip Ubuntu1804.zip module.dwarf
27
   \rightarrow /mnt/ssd/boot/System.map-5.4.0-150-generic
28 # sudo chown $USER:$USER Ubuntu1804.zip
29
30 sudo umount /mnt/ssd
31 sudo umount /mnt/ssd_ewf
```

Listing 2: Erstellung eines angepassten Volatility-Profils

 $\otimes$ 

New Ca

## **B** Autopsy Screenshots

#### Abbildung 20: Erstellen eines Falls in Autopsy

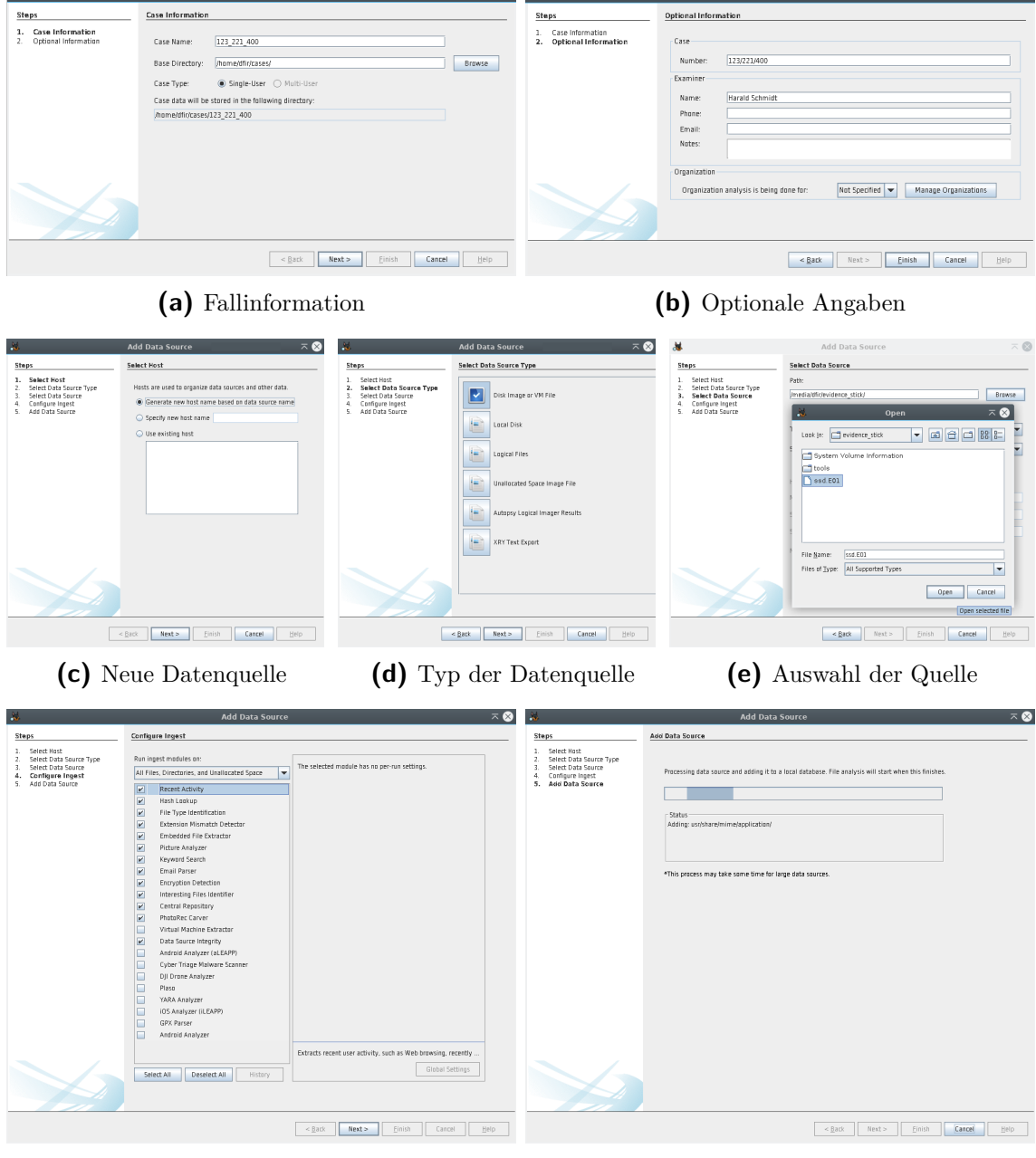

- (f) Auswahl von Analyse-Modulen
- (g) Verarbeitung der Datenquelle

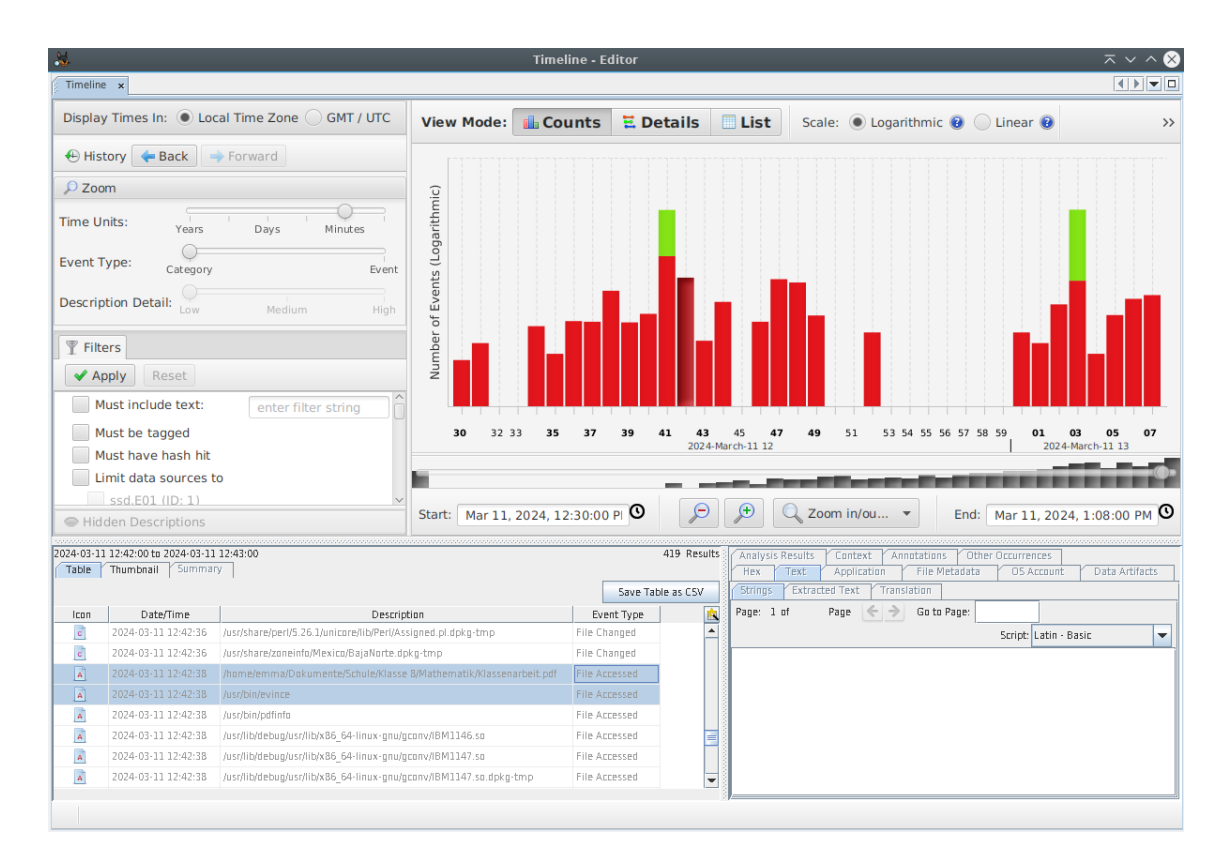

Abbildung 21: Autopsy zeigt eine Timeline mit allen registrierten Dateiänderungen im Tatzeitraum. Man erkennt, dass der Zugriff auf das Klassenarbeits-PDF und den PDF-Viewer Evince sehr nah beieinander liegen.

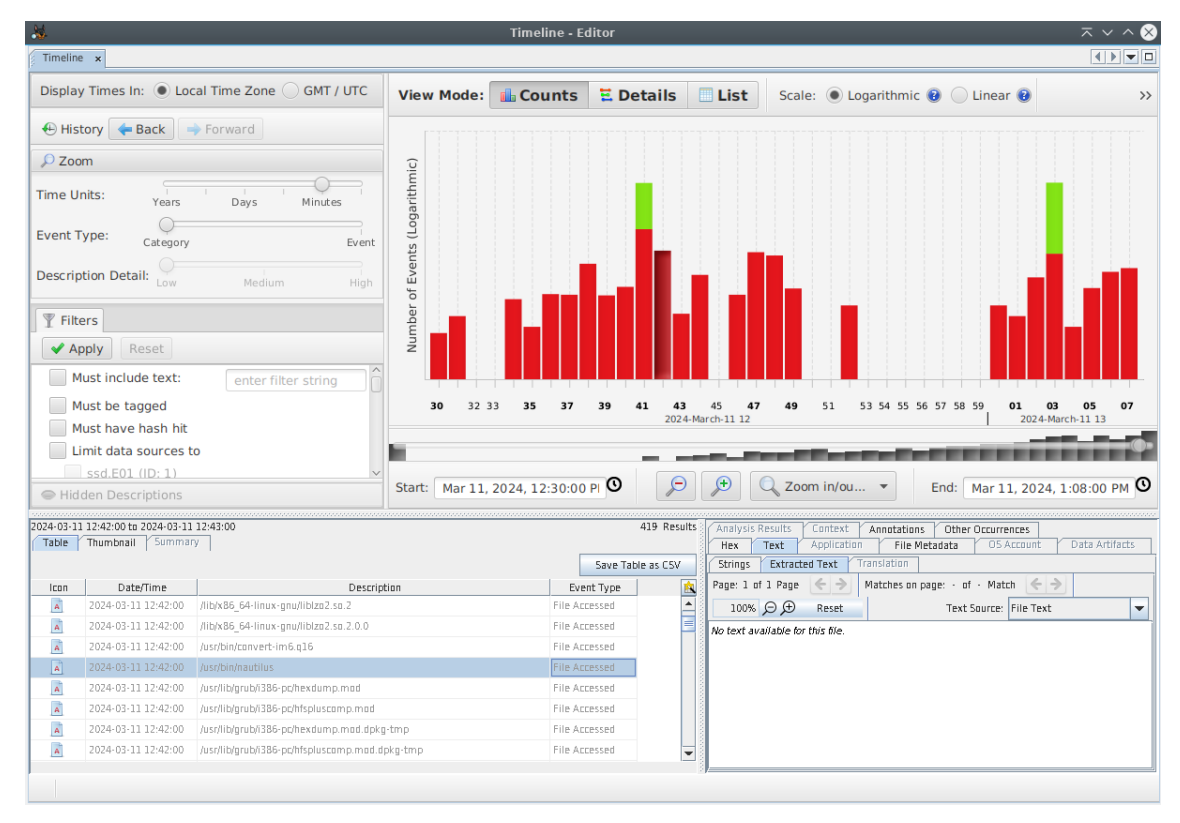

Abbildung 22: Autopsy Timeline: Aufruf des Dateimanagers Nautilus

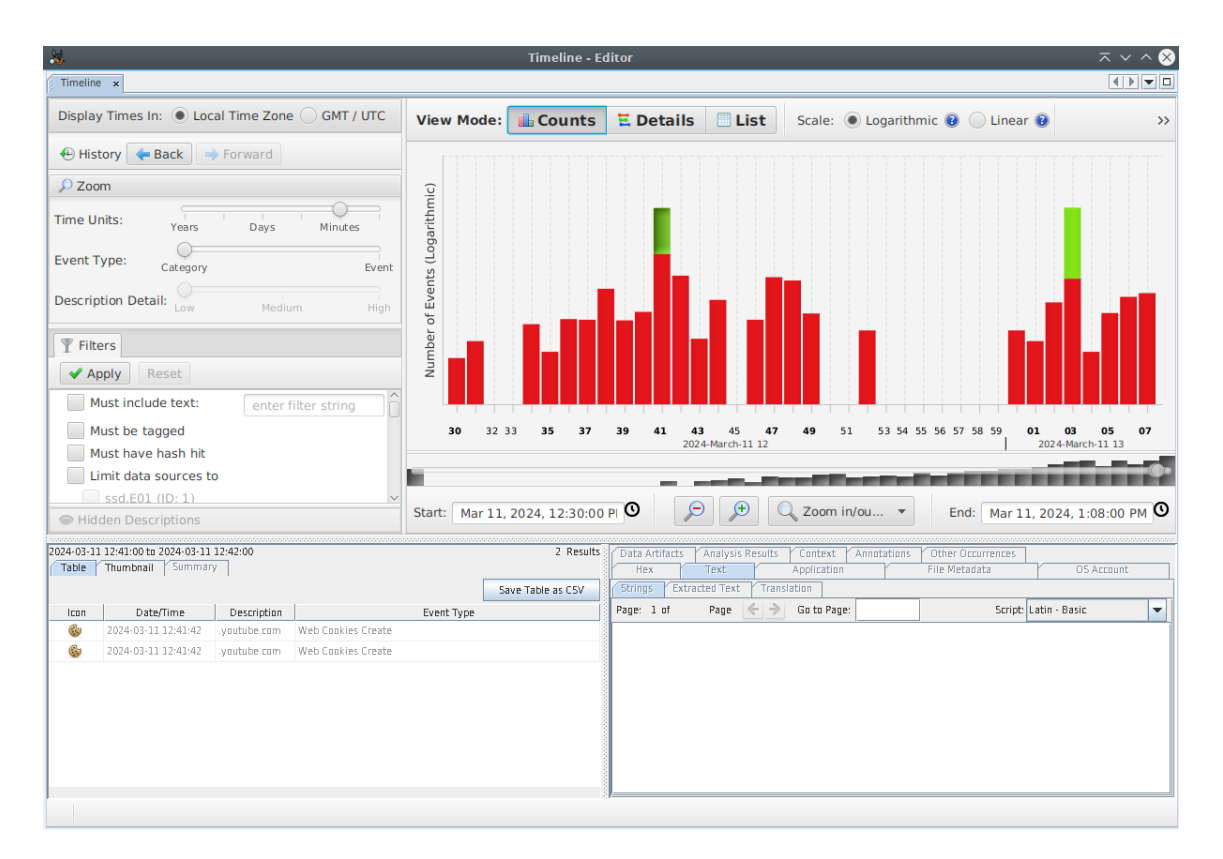

Abbildung 23: Autopsy Timeline: Firefox Cookies

| △ Name                                                        |                     |       |     |                          |                         |                         |                         |             | Save T     | able as C |
|---------------------------------------------------------------|---------------------|-------|-----|--------------------------|-------------------------|-------------------------|-------------------------|-------------|------------|-----------|
|                                                               | 5                   | С     | 0   | Modified Time            | Change Time             | Access Time             | Created Time            | 5ize        | Flags(Dir) | Flags(I   |
| gnome-shell                                                   |                     |       |     | 2024-03-11 12:52:09 CET  | 2024-03-11 12:52:09 CET | 2024-03-01 14:27:27 CET | 2024-03-01 14:27:27 CET | 4096        | Allocated  | Allocate  |
| gvfs-metadata                                                 |                     |       |     | 2024-03-11 13:02:20 CET  | 2024-03-11 13:02:20 CET | 2024-03-01 14:27:34 CET | 2024-03-01 14:27:34 CET | 4096        | Allocated  | Allocate  |
| ibus-table                                                    |                     |       |     | 2024-03-01 14:27:29 CET  | 2024-03-01 14:27:29 CET | 2024-03-01 14:27:29 CET | 2024-03-01 14:27:29 CET | 4096        | Allocated  | Allocate  |
| icc                                                           |                     |       |     | 2024-03-01 14:27:31 CET  | 2024-03-01 14:27:31 CET | 2024-03-08 11:59:56 CET | 2024-03-01 14:27:31 CET | 4096        | Allocated  | Allocat   |
| keyrings                                                      |                     |       |     | 2024-03-01 15:02:51 CET  | 2024-03-01 15:02:51 CET | 2024-03-08 11:59:50 CET | 2024-03-01 14:27:27 CET | 4096        | Allocated  | Allocat   |
| nautilus                                                      |                     |       |     | 2024-03-01 14:27:35 CET  | 2024-03-01 14:27:35 CET | 2024-03-01 14:27:35 CET | 2024-03-01 14:27:35 CET | 4096        | Allocated  | Allocati  |
| recently-used.xbel                                            |                     | 1     |     | 2024-03-11 13:03:31 CET  | 2024-03-11 13:03:31 CET | 2024-03-11 13:03:31 CET | 2024-03-11 13:03:31 CET |             | Allocated  | Allocat   |
| Text Application File                                         | e Metada<br>slation | ata   | 057 | Account   Data Artifacts | Analysis Results Conte  | xt Annotations Other    | Occurrences             |             |            |           |
| ngs Extracted Text Trans                                      |                     | -     |     |                          | 100M O D Drust          |                         |                         | avt Source: | File Text  |           |
| ngs Extracted Text Trans<br>: 1 of 1 Page 🗲 🔶 Mat<br>ookmark> | tches on            | page: | - 0 | af - Match 🧲 🔶           | 100% Reset              |                         | 1                       | EAL SUBILE. |            |           |

Abbildung 24: Autopsy: Liste kürzlich verwendeter Dateien ("recently-used.xbel")

|                                                                                                 |            |                           |                             |                            |                                             |                                    | Save Table as 0         |
|-------------------------------------------------------------------------------------------------|------------|---------------------------|-----------------------------|----------------------------|---------------------------------------------|------------------------------------|-------------------------|
| ⇔ Name                                                                                          | 5          | C                         | 0                           | Modified Time              | Change Time                                 | Access Time                        | Created Time            |
| b hp                                                                                            |            |                           |                             | 2021-09-15 22:20:54 CEST   | 2024-03-01 14:21:14 CET                     | 2021-09-15 22:20:54 CEST           | 2024-03-01 14:21:13 CET |
| installer                                                                                       |            |                           |                             | 2024-03-01 14:25:29 CET    | 2024-03-01 14:25:29 CET                     | 2024-03-01 14:25:29 CET            | 2024-03-01 14:25:29 CET |
| journal                                                                                         |            |                           |                             | 2024-03-01 14:27:23 CET    | 2024-03-01 14:27:23 CET                     | 2024-03-11 11:59:50 CET            | 2024-03-01 14:21:13 CET |
| kern.log                                                                                        |            |                           |                             | 2024-03-11 13:08:34 CET    | 2024-03-11 13:08:34 CET                     | 2024-03-11 11:59:50 CET            | 2024-03-11 11:59:50 CET |
| kern.log.1                                                                                      |            |                           |                             | 2024-03-11 11:58:29 CET    | 2024-03-11 11:59:50 CET                     | 2024-03-08 11:59:27 CET            | 2024-03-08 11:59:27 CET |
| kern.log.1                                                                                      |            |                           |                             | 2024-03-11 11:59:01 CET    | 2024-03-11 11:59:01 CET                     | 2024-03-11 11:59:01 CET            | 2024-03-11 11:59:01 CET |
| lastlog                                                                                         |            |                           |                             | 2024-03-01 14:40:51 CET    | 2024-03-01 14:40:51 CET                     | 2021-09-15 22:24:29 CEST           | 2024-03-01 14:21:13 CET |
|                                                                                                 |            |                           |                             | 2024 02 22 22 50 50 557    | 2024 02 22 23 00 00 00 000                  | 2024 02 22 22 04 FF CFT            |                         |
| Content                                                                                         | V          |                           |                             |                            |                                             |                                    |                         |
| Content<br>Text Application                                                                     | File I     | Metada<br>Ition           | ata                         | 05 Account Y Data Artifact | s Analysis Results Co                       | ntext Annotations Oth              | er Occurrences          |
| a Content       x     Text       Application       ings     Extracted Text       e: 1 of 1 Page | File Match | Metada<br>ition<br>hes on | ata<br> <br> <br> <br>page: | O5 Account Y Data Artifact | s Y Analysis Results Y Co<br>100% ⊙ ⊕ Reset | ntext Annotations Oth Text Source: | er Occurrences          |

Abbildung 25: Autopsy: Historie der USB-Geräte aus "kern.log"

## C WhatsApp Verlauf

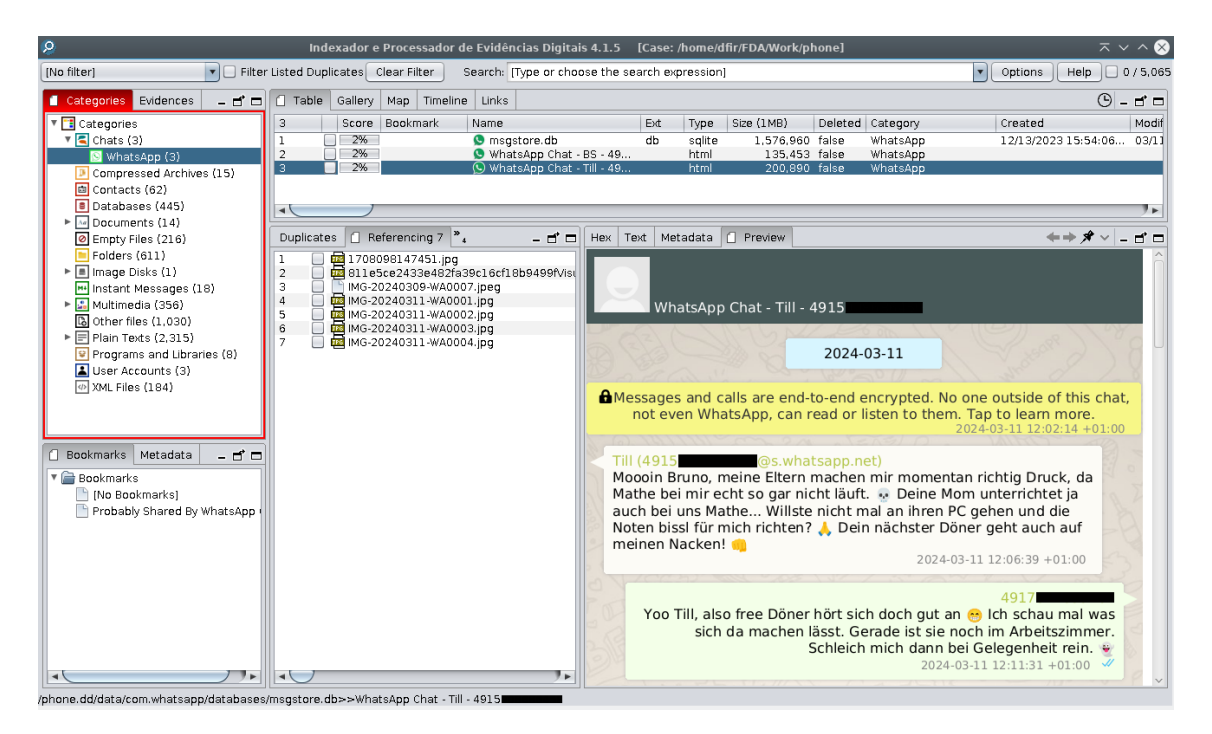

Abbildung 26: IPED: WhatsApp Verlauf

| Q                                         |           |              | Indexador                                                                                                    | e Processador de     | Evidênci  | as Digit        | ais 4.1.5 [Ca   | se: /home          | /dfir/FDA/Work/phone]  | 1                      |                         |                        | ⊼ ∨ ^ ⊗         |
|-------------------------------------------|-----------|--------------|----------------------------------------------------------------------------------------------------|----------------------|-----------|-----------------|-----------------|--------------------|------------------------|------------------------|-------------------------|------------------------|-----------------|
| [No filter]                               | uplicates | Clear Filter | Search:                                                                                                    |                      |           |                 |                 |                    |                        |                        |                         | Options He             | lp 🗹 18 / 5.065 |
|                                           | Table     | Gallony      | Mon Timeline Lin                                                                                                    | 10                   |           |                 |                 |                    |                        |                        |                         |                        | 0 -             |
| Vil Requires Listing                      | al        | Gallery      | Map Innenne un                                                                                                    |                      |           | Trees           | 01 (01-02)      | Deleted            | Cotores.               | Lower and              | a a sa al de sa al      | A                      |                 |
| h incoursive disting                      | 21        | score        | Bookmark Name                                                                                                    |                      | EXI       | Type            | SIZE (UMB)      | Deleted            | Category               | created                | Modified                | Accessed               | Metachangi      |
| security                                  | 5         |              | 14_ta                                                                                                    | skarni               | xml       | xml             | 89              | 7 false            | XML Files              | 12/13/2023 15:48:40    | 12/13/2023 15:48:40     | 12/13/2023 15:48:40    | 12/13/2023      |
| *                                         | 6         |              | 24_ta                                                                                                    | sk.aml               | imi       | ×ml             | /9-             | 1 faise            | XML Files              | 12/15/2023 14:37:55    | 12/15/2023 14:37:55     | 12/15/2023 14:37:55    | 12/15/2023      |
| 🕨 🔤 ssh                                   | 2         | 370          | 31_ta                                                                                                    | sk.xumi              | ann       | sini            | 84              | false              | XML FIES               | 02/16/2024 12:21:56    | 02/16/2024 12:21:56     | 02/16/2024 12:21:56    | 02/16/2024      |
| 🔻 🚞 system                                | ŝ         | 3%           |                                                                                                    | sk.adrii<br>sk.adrii | 2010      | - International | 0.0             | 5 Taise<br>2 foloe | XML Files              | 02/16/2024 12:24:43    | 02/16/2024 12:24:43     | 02/16/2024 12:24:45    | 02/16/2024      |
| ache 📄                                    | 10        | 206          | 30_La                                                                                                    | skuuni<br>skuuni     | urol.     | surol           | 70              | 2 folce            | XML Files              | 02/10/2024 15:41:19    | 02/10/2024 15:41:19     | 02/10/2024 13:41:19    | 02/10/2024      |
| ► Code cache                              | 11        | 3%           | 42_10                                                                                                    | sk vrol              | wrol      | am              | 70.             | falce              | YML Files              | 02/00/2024 13:36:54    | 02/00/2024 13:35:54     | 02/00/2024 13:55:59    | 02/10/2024      |
| ▶ m heapdump                              | 12        | 3%           | - 66 ta                                                                                                    | skaml                | arrol     | xml             | 82              | ) false            | XML Files              | 03/09/2024 11:06:32    | 03/09/2024 11:06:32     | 03/09/2024 11:06:32    | 03/09/2024      |
| ► C ify                                   | 13        | 3%           | 🧧 72 ta                                                                                                    | sk.xml               | aml       | xml             | 75              | 2 false            | XML Files              | 03/09/2024 11:16:07    | 03/09/2024 11:16:07     | 03/09/2024 11:16:07    | 03/09/2024      |
| b 🗁 investored                            | 14        | 3%           | 🧧 78 ta                                                                                                    | sk.xml               | aml       | xml             | 75              | a false            | XML Files              | 03/09/2024 14:12:38    | 03/09/2024 14:12:38     | 03/09/2024 14:12:38    | 03/09/2024      |
| P i inputitetriod                         | 15        | 3%           | 🧧 86 ta                                                                                                    | sk.xml               | aml       | xml             | 81              | 3 false            | XML Files              | 03/11/2024 11:02:01    | 03/11/2024 11:02:01     | 03/11/2024 11:02:01    | 03/11/2024      |
| ▶                                         | 16        | 3%           | 🧧 87 ta                                                                                                    | sk.xml               | aml       | xml             | 85              | 7 false            | XML Files              | 03/11/2024 11:02:58    | 03/11/2024 11:02:58     | 03/11/2024 11:02:58    | 03/11/2024      |
| iap jop                                   | 17        | 3%           | 🤗 90 ta                                                                                                    | skaani               | xml       | ×ml             | 96              | l false            | XML Files              | 03/11/2024 11:44:14    | 03/11/2024 11:44:14     | 03/11/2024 11:44:14    | 03/11/2024      |
| Iocksettings.db                           | 18        | 3%           | 🤷 92 ta                                                                                                    | skaml                | xml       | xml             | 89              | 5 false            | XML Files              | 03/11/2024 11:50:40    | 03/11/2024 11:50:40     | 03/11/2024 11:50:40    | 03/11/2024      |
| notification log.db                       | 19        | 3%           | 🧧 93 ta                                                                                                    | skaml                | xml       | xml             | 78              | 7 false            | XML Files              | 03/11/2024 11:53:37    | 03/11/2024 11:53:37     | 03/11/2024 11:53:37    | 03/11/2024      |
| arecent images                            | 20        | 3%           | 🧧 93 ta                                                                                                    | skaml                | xml       | ×ml             | 90:             | 3 true             | XML Files              | 03/11/2024 12:34:32    | 03/11/2024 12:34:32     | 03/11/2024 12:34:32    | 03/11/2024 *    |
| In recent tasks                           |           |              |                                                                                                    |                      |           |                 |                 |                    |                        |                        |                         |                        | 7.6             |
| b C oborod profe                          | 0.0       |              |                                                                                                    |                      |           |                 |                 |                    |                        |                        |                         |                        |                 |
| - instated_piers                          | Paren     | nt items     | - <b>C</b> H6                                                                                                    | x i lext Meta        | adata Pri | eview           |                 |                    |                        |                        |                         | -                      | - <u></u>       |
| sync                                      | 1         | ) 📄 recent   | tasks 🛛 🖓                                                                                                    | xml version='1.0     | ' encodin | q='utf-l        | 3' standalone=' | yes' ?>            |                        |                        |                         |                        |                 |
|                                           |           |              | - <t< td=""><td>ask task_id="90"</td><td>real_act</td><td>ivity="</td><td>on.android.cam</td><td>era2/con.</td><td>android.camera.Camera</td><td>Activity' orig_activit</td><td>y="com.android.camera2.</td><td>com.android.camera.Cam</td><td>neraLauncher 📉</td></t<> | ask task_id="90"     | real_act  | ivity="         | on.android.cam  | era2/con.          | android.camera.Camera  | Activity' orig_activit | y="com.android.camera2. | com.android.camera.Cam | neraLauncher 📉  |
| 🗇 Bookmarks Metadata 🛛 🗖 🗖                |           |              | · · ·                                                                                                    | affinity="con.an     | droid.cam | era.Can         | eraActivity* ro | ot_has_re          | set="true" auto_remov  | e_recents="false" aske | d l                     |                        |                 |
|                                           |           |              | -                                                                                                    | ompat_mode="fals     | e' user_i | d="0" e         | ffective_uid="1 | 0043° tas          | k_type="0" first_acti  | ve_time=*1710157378638 |                         |                        |                 |
| 🔻 🚞 Bookmarks                             |           |              |                                                                                                    | last_active_time     | =*1710157 | 458254*         | last_time_move  | d="171015          | 7454025" never_reling  | uish_identity="true" t | ask                     |                        |                 |
| [No Bookmarks]                            |           |              |                                                                                                    | escription_color     | -***21212 | 1° task         | _affiliation_co | lor="-146          | 06047" task_affiliati  | on="90" prev_affiliati | on                      |                        |                 |
| Probably Shared By WhatsApp (7)           |           |              |                                                                                                    | .1" next_affilia     | tion="-1" | callin          | g_uid="10027" o | alling_pa          | ickage="con.cyanogenno | d.trebuchet" resizeabl | =                       |                        |                 |
|                                           |           |              |                                                                                                    | false" privilege     | d="false" | >               |                 |                    |                        |                        |                         |                        |                 |
|                                           |           |              | 4                                                                                                    | ntent action="an     | droid.int | ent.act:        | Lon.MAIN" Compo | nent="com          | .android.cawera2/cow.  | android.cawera.CameraA | tivity" flags="102000   | 10">                   |                 |
|                                           |           |              | <0                                                                                                    | ategories catego     | ry="andro | id.inter        | nt.categozy.LAU | INCHER" />         |                        |                        |                         |                        |                 |
|                                           |           |              | 4                                                                                                    | intent>              |           |                 |                 |                    |                        |                        |                         |                        | -               |
|                                           |           |              | 4                                                                                                    | task>                |           |                 |                 |                    |                        |                        |                         |                        | ¥.              |
|                                           |           |              | 7.6                                                                                                    |                      |           |                 |                 |                    |                        |                        |                         |                        | 7.6             |
| /phone.dd/system/recent_tasks/90_task.xml |           |              |                                                                                                    |                      |           |                 |                 |                    |                        |                        |                         |                        |                 |

Abbildung 27: IPED: Öffnen der Kamera-App nachvollziehbar

## **D** Autopsy Installation Linux

```
1 mkdir ~/FDA && cd ~/FDA
2
3 wget https://github.com/sleuthkit/autopsy/releases/download/autopsy-4.21.0
  \rightarrow /autopsy-4.21.0.zip
4 unzip autopsy-4.21.0.zip autopsy-4.21.0/linux_macos_install_scripts/*
\mathbf{5}
6 sudo bash
  7 sudo bash
  { \rightarrow } ./autopsy-4.21.0/linux_macos_install_scripts/install_tsk_from_src.sh -p \\
  \rightarrow ./sleuthkit -b sleuthkit-4.12.1
8 sudo bash
  \hookrightarrow autopsy-4.21.0.zip -i ~/autopsy -j
  → /usr/lib/jvm/java-1.17.0-openjdk-amd64
9
10 ~/autopsy/autopsy-4.21.0/bin/autopsy --nosplash
```

Listing 3: Autopsy Installation unter Linux

## E IPED Installation und Einrichtung

```
wget https://download.bell-sw.com/java/11.0.22+12

→ /bellsoft-jdk11.0.22+12-linux-amd64-full.deb -0

→ ~/Downloads/bellsoft-jdk11.deb

sudo apt install ~/Downloads/bellsoft-jdk11.deb

wget https://github.com/sepinf-inc/IPED/releases/download/4.1.5

→ /IPED-4.1.5_plus_java_plugins.zip -0

→ ~/Downloads/IPED.zip

sunzip ~/Downloads/IPED.zip -d ~/FDA/iped

echo "tskJarPath=/usr/local/share/java/sleuthkit-4.12.1.jar" >>

→ ~/FDA/iped/iped-4.1.5/LocalConfig.txt

java -jar ~/FDA/iped/iped-4.1.5/iped.jar -d

→ /media/dfir/evidence_stick/phone.dd -o ~/FDA/Work/phone

java -jar ~/FDA/Work/phone/iped/lib/iped-search-app.jar
```

Listing 4: IPED Installation und Einrichtung unter Linux

## F Notenverwaltung

#### Abbildung 28: Seiten der Notenverwaltung

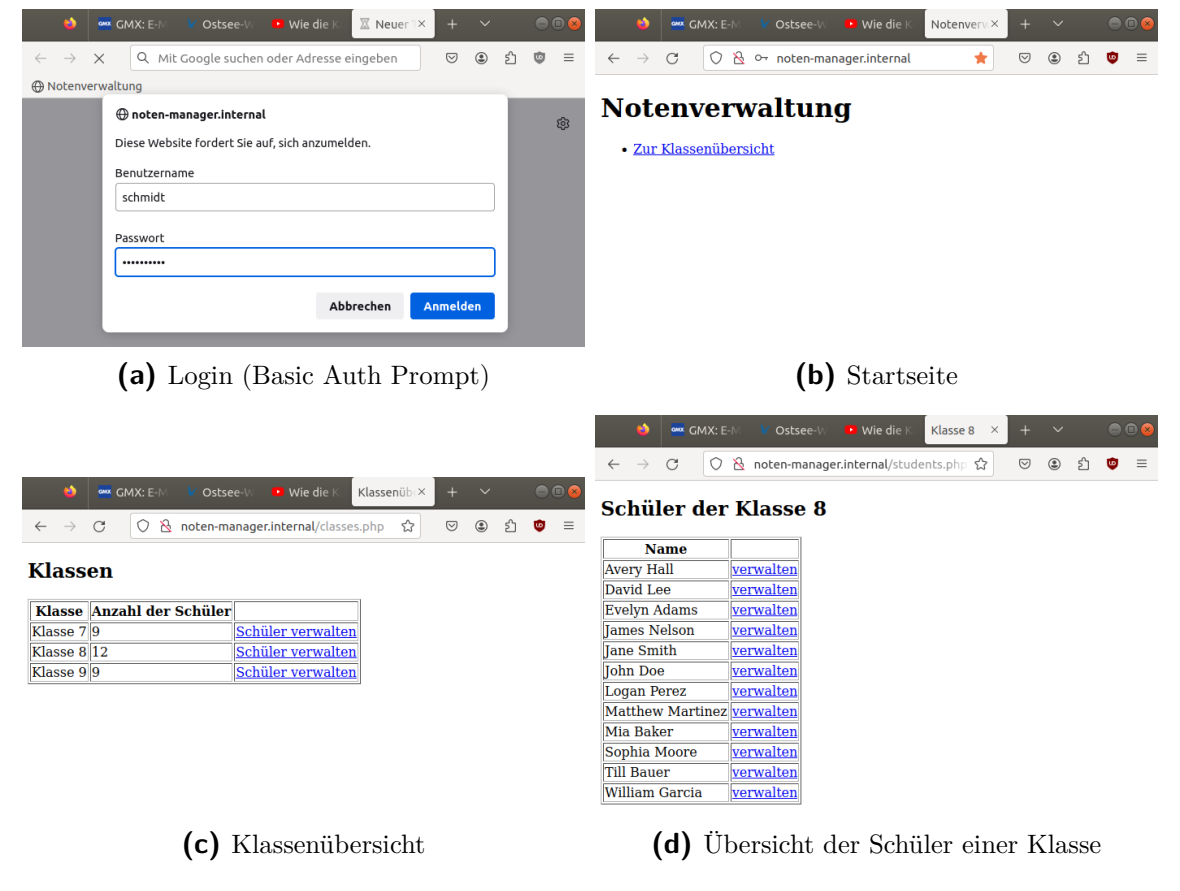

```
1 <?php
2 require_once 'db_config.php';
3 if ($_SERVER['REQUEST_METHOD'] === 'POST') {
     $stmt = $pdo->prepare("UPDATE grade SET value = ?, comment = ? WHERE grade_id = ?");
4
     $stmt->execute([$_POST['grade'], $_POST['comment'], $_POST['grade_id']]);
5
6
     echo ("Note wurde geändert.");
7 }
8 $stmt = $pdo->prepare("SELECT name FROM student WHERE student_id = ?");
9 $stmt->execute([$_GET['student']]);
10 $student = $stmt->fetch(PDO::FETCH_ASSOC);
11 $stmt = $pdo->prepare("SELECT student.name as schueler, subject.name as fach, grade.value as
    → note, grade.comment as kommentar, grade.grade_id as grade_id
   FROM grade, student, subject WHERE grade.student_id = student.student_id
12
    AND grade.subject_id = subject.subject_id AND student.student_id = ?
13
14
     ORDER BY grade.grade_id ASC");
15 $stmt->execute([$_GET['student']]);
16 $grades = $stmt->fetchAll(PDO::FETCH_ASSOC);
17 ?>
18 <!DOCTYPE html>
19 <html lang="en">
20 <head>
   <meta charset="UTF-8">
21
   <title>Noten (<?= $student['name'] ?>)</title>
22
23 </head>
24
   <bodv>
    <h2>Noten von <?= $student['name'] ?></h2>
25
    <?php foreach ($grades as $grade) : ?>
26
27
     <form method="post" id="form<?= $grade['grade_id'] ?>">
      <input type="hidden" name="student_id" value="<?=$_GET['student']?>" />
28
     <input type="hidden" name="grade_id" value="<?=$grade['grade_id']?>" />
29
     </form>
30
    <?php endforeach; ?>
31
32
    FachNoteKommentar
33
      <?php foreach ($grades as $grade) : ?>
34
35
       <?=$grade['fach']?>
36
37
        <t.d>
         <select form="form<?=$grade['grade_id']?>" name="grade">
38
          <?php foreach ([1, 2, 3, 4, 5, 6] as g) : ?>
39
           <option <?= ($g == $grade['note']) ? 'selected' : '' ?> value="<?= $g ?>"><?= $g</pre>
40
           \rightarrow ?></option>
          <?php endforeach; ?>
41
         </select>
42
        43
        <t.d>
44
         <input type="text" form="form<?=$grade['grade_id']?>" name="comment"
45
         → value="<?=$grade['kommentar']?>"/>
46
        <input type="submit" form="form<?=$grade['grade_id']?>" value="Ändern" />
47
       \langle tr \rangle
48
      <?php endforeach; ?>
49
50
    51 </body>
52 </html>
```

Listing 5: Quellcodeausschnitt der Notenverwaltung

# Abbildungsverzeichnis

| 1                                                                                                    | Abstrahierte Darstellung des Szenarios | 6                                                              |
|----------------------------------------------------------------------------------------------------|----------------------------------------|----------------------------------------------------------------|
| $2 \\ 3$                                                                                                    | ER-Diagramm der Notendatenbank         | 8<br>8                                                         |
| $   \begin{array}{r}     4 \\     5 \\     6 \\     7 \\     8 \\     9 \\     10 \\     11 \\     12 \\     13 \\   \end{array} $ | Bilder vom Dienstrechner               | 15<br>16<br>17<br>17<br>18<br>18<br>19<br>20<br>20<br>20<br>21 |
| 14<br>15<br>16                                                                                                    | Guymager Übersicht                     | 23<br>23<br>24                                                 |
| 17<br>18<br>19                                                                                                    | Volatility-Plugin linux_pslist         | 25<br>26<br>27                                                 |
| 20<br>21<br>22<br>23<br>24<br>25                                                                                                   | Erstellen eines Falls in Autopsy       | 31<br>32<br>32<br>33<br>33<br>34                               |
| 26<br>27                                                                                                    | IPED: WhatsApp Verlauf                 | $\frac{35}{35}$                                                |
| 28                                                                                                    | Seiten der Notenverwaltung             | 38                                                             |

# Tabellenverzeichnis

| 1 | Zur Umsetzung verwendete Geräte                  | 7  |
|---|--------------------------------------------------|----|
| 2 | Zeitliche Einordnung der Untersuchungsergebnisse | 13 |
| 3 | Liste der Asservate                              | 14 |
| 4 | Die verwendeten Untersuchungswerkzeuge           | 14 |

# Quellcodeverzeichnis

| 1 | Konfiguration der Passwortabfrage               | 9  |
|---|-------------------------------------------------|----|
| 2 | Erstellung eines angepassten Volatility-Profils | 30 |
| 3 | Autopsy Installation unter Linux                | 36 |
| 4 | IPED Installation und Einrichtung unter Linux   | 37 |
| 5 | Quellcodeausschnitt der Notenverwaltung         | 39 |